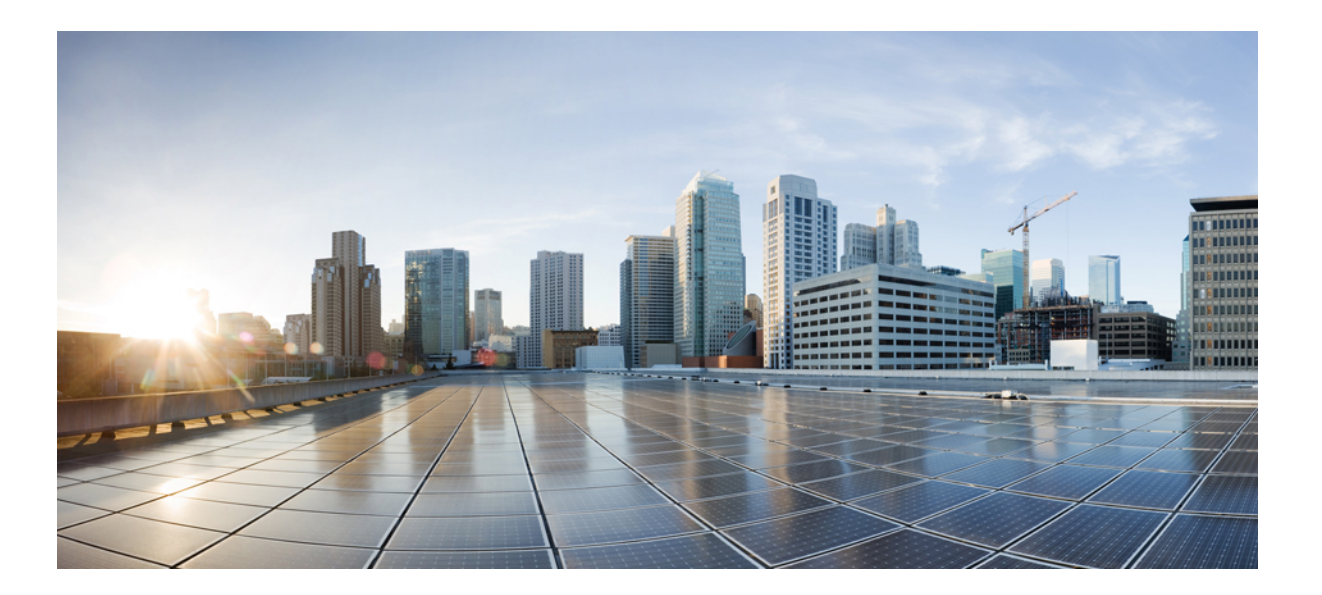

### **Cisco Prime License Manager User Guide, Release 10.0(1)**

First Published: December 05, 2013

### **Americas Headquarters**

Cisco Systems, Inc. 170 West Tasman Drive San Jose, CA 95134-1706 USA http://www.cisco.com Tel: 408 526-4000 800 553-NETS (6387) Fax: 408 527-0883 THE SPECIFICATIONS AND INFORMATION REGARDING THE PRODUCTS IN THIS MANUAL ARE SUBJECT TO CHANGE WITHOUT NOTICE. ALL STATEMENTS, INFORMATION, AND RECOMMENDATIONS IN THIS MANUAL ARE BELIEVED TO BE ACCURATE BUT ARE PRESENTED WITHOUT WARRANTY OF ANY KIND, EXPRESS OR IMPLIED. USERS MUST TAKE FULL RESPONSIBILITY FOR THEIR APPLICATION OF ANY PRODUCTS.

THE SOFTWARE LICENSE AND LIMITED WARRANTY FOR THE ACCOMPANYING PRODUCT ARE SET FORTH IN THE INFORMATION PACKET THAT SHIPPED WITH THE PRODUCT AND ARE INCORPORATED HEREIN BY THIS REFERENCE. IF YOU ARE UNABLE TO LOCATE THE SOFTWARE LICENSE OR LIMITED WARRANTY, CONTACT YOUR CISCO REPRESENTATIVE FOR A COPY.

The Cisco implementation of TCP header compression is an adaptation of a program developed by the University of California, Berkeley (UCB) as part of UCB's public domain version of the UNIX operating system. All rights reserved. Copyright © 1981, Regents of the University of California.

NOTWITHSTANDING ANY OTHER WARRANTY HEREIN, ALL DOCUMENT FILES AND SOFTWARE OF THESE SUPPLIERS ARE PROVIDED "AS IS" WITH ALL FAULTS. CISCO AND THE ABOVE-NAMED SUPPLIERS DISCLAIM ALL WARRANTIES, EXPRESSED OR IMPLIED, INCLUDING, WITHOUT LIMITATION, THOSE OF MERCHANTABILITY, FITNESS FOR A PARTICULAR PURPOSE AND NONINFRINGEMENT OR ARISING FROM A COURSE OF DEALING, USAGE, OR TRADE PRACTICE.

IN NO EVENT SHALL CISCO OR ITS SUPPLIERS BE LIABLE FOR ANY INDIRECT, SPECIAL, CONSEQUENTIAL, OR INCIDENTAL DAMAGES, INCLUDING, WITHOUT LIMITATION, LOST PROFITS OR LOSS OR DAMAGE TO DATA ARISING OUT OF THE USE OR INABILITY TO USE THIS MANUAL, EVEN IF CISCO OR ITS SUPPLIERS HAVE BEEN ADVISED OF THE POSSIBILITY OF SUCH DAMAGES.

Any Internet Protocol (IP) addresses and phone numbers used in this document are not intended to be actual addresses and phone numbers. Any examples, command display output, network topology diagrams, and other figures included in the document are shown for illustrative purposes only. Any use of actual IP addresses or phone numbers in illustrative content is unintentional and coincidental.

Cisco and the Cisco logo are trademarks or registered trademarks of Cisco and/or its affiliates in the U.S. and other countries. To view a list of Cisco trademarks, go to this URL: http:// WWW.cisco.com/go/trademarks. Third-party trademarks mentioned are the property of their respective owners. The use of the word partner does not imply a partnership relationship between Cisco and any other company. (1110R)

© 2014 Cisco Systems, Inc. All rights reserved.

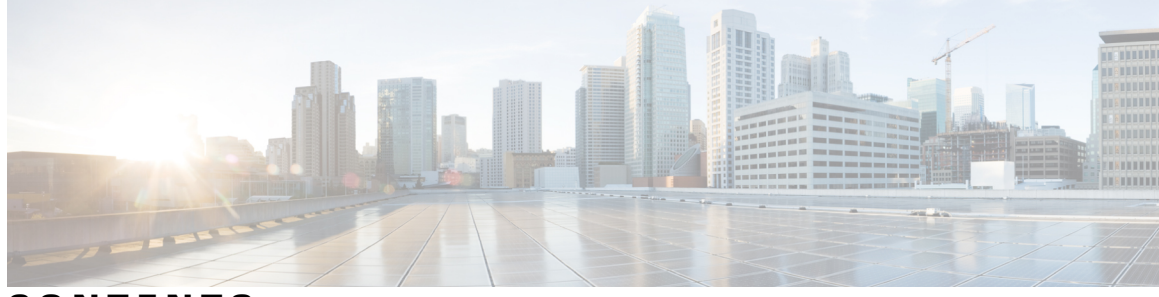

CONTENTS

| Preface   | Preface vii                                                      |
|-----------|------------------------------------------------------------------|
|           | Preface vii                                                      |
| CHAPTER 1 | Deployment 1                                                     |
|           | Deployment Options 1                                             |
|           | Supported Products 1                                             |
|           | Supported Locales 2                                              |
|           | Supported Browsers 3                                             |
| CHAPTER 2 | —<br>Installation and Upgrade 5                                  |
|           | Before You Begin 5                                               |
|           | Perform Pre-Installation Tasks for Cisco Prime License Manager 6 |
|           | Frequently Asked Questions About the Installation 6              |
|           | Cisco Prime License Manager Port Usage 7                         |
|           | Gather Information for Installation 8                            |
|           | Install Cisco Prime License Manager 12                           |
|           | Install Virtual Machine 12                                       |
|           | Install Cisco Prime License Manager 13                           |
|           | Upgrade Software using the Cisco Prime License Manager GUI 14    |
|           | Upgrade from a Remote File System 14                             |
|           | Upgrade from a Local Source 15                                   |
|           | Upgrade Software using the Cisco Prime License Manager CLI 16    |
|           | Upgrade From Remote Source 16                                    |
|           | Upgrade From Local Source 17                                     |
|           | Post-Upgrade Tasks 18                                            |
|           | Change Hostname using the Cisco Prime License Manager CLI 18     |
|           | Post-Change Task List 21                                         |

Γ

#### Install COP Files 21

٦

| CHAPTER 3 | Configuration 23                                                  |
|-----------|-------------------------------------------------------------------|
|           | Getting Started 23                                                |
|           | Log In <b>24</b>                                                  |
|           | Add Product Instance 24                                           |
|           | Edit Product Instance 25                                          |
|           | Delete Product Instance <b>26</b>                                 |
|           | System Status Information 26                                      |
|           | Dashboard View 26                                                 |
|           | License Usage View 27                                             |
|           | License Fulfillment View <b>30</b>                                |
|           | Migrate Licenses to Cisco Prime License Manager 32                |
|           | Standard Product Migration Path with E-Fulfillment Enabled 33     |
|           | Standard Product Migration Path with E-Fulfillment Disabled 34    |
|           | Cisco Unified Communications Manager Migration Path 35            |
|           | Cisco Unity Connection Migration Path 38                          |
|           | Alternate Cisco Unified Communications Manager Migrations Path 41 |
|           | Licensing Migration Support 42                                    |
|           | New License Planning and Fulfillment 42                           |
|           | License Planning 42                                               |
|           | Configure License Fulfillment Electronically 43                   |
|           | Upgrade Existing Licenses 44                                      |
|           | Other Fulfillment Options 45                                      |
| CHAPTER 4 | Administration 47                                                 |
|           | Backup/Restore 47                                                 |
|           | License Definitions 48                                            |
|           | Security Updates 48                                               |
|           | License Rehost 49                                                 |
|           | Accessing Diagnostic Logs 50                                      |
|           | Reset OS Administrator and Security Passwords 50                  |
| CHAPTER 5 | Setup 53                                                          |
|           | About Window 53                                                   |

I

|            | Dashboard View Settings 54                                                                    |
|------------|-----------------------------------------------------------------------------------------------|
|            | Licenses View Settings 55                                                                     |
|            | License Usage Page Settings 55                                                                |
|            | License Planning Page Settings 57                                                             |
|            | License Fulfillment Page Settings 58                                                          |
|            | Product Instances View Settings 67                                                            |
|            | Administration View Settings 70                                                               |
| CHAPTER 6  | Troubleshooting 75                                                                            |
|            | Unknown Username and Password <b>75</b>                                                       |
|            | Configuration Changes Are Not Appearing <b>76</b>                                             |
|            | The Cause of The Error Is Unknown 76                                                          |
|            | Product Instance was not Added <b>76</b>                                                      |
|            | Product Instance Was Modified, but Changes Are Not Reflected in License Usage Data 77         |
|            | Product Instance Was Deleted, but Is Still Showing Up in License Usage Data 77                |
|            | Product Instance Was Added and Is Not Showing Up in License Usage Data 77                     |
|            | License Usage Data in Product Admin GUI Does Not Match Product Instances View 78              |
|            | Overage Alerts Are Not Appearing When License Manager Goes Into Overage 78                    |
|            | License Manager Does Not Indicate a Product Overage 78                                        |
|            | Licenses Are Missing Following Restoration of License Manager on a Different Server <b>79</b> |
|            | Cannot Bring System Into Compliance Using the Upgrade Licenses Wizard <b>79</b>               |
| APPENDIX A | –<br>Cisco Prime License Manager CLI Commands 81                                              |
|            | Introduction 81                                                                               |
|            | license file 81                                                                               |
|            | license management change user 82                                                             |
|            | license management list users 82                                                              |
|            | license management product re-register all 83                                                 |
|            | license management reset 83                                                                   |
|            | license management security update 84                                                         |
|            | license management service 84                                                                 |
|            | license management show system 84                                                             |
|            |                                                                                               |

I

٦

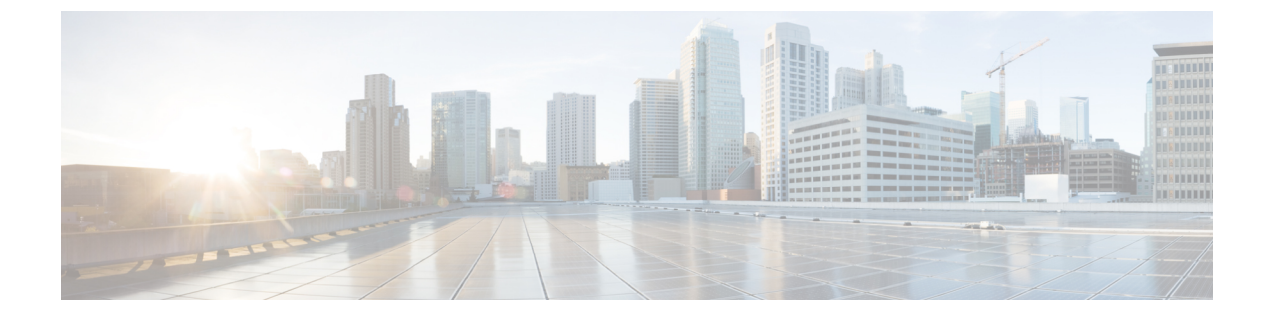

# **Preface**

• Preface, page vii

# Preface

Cisco Prime License Manager provides simplified, enterprise-wide management of user-based licensing, including license fulfillment. Cisco Prime License Manager handles licensing fulfillment, supports allocation and reconciliation of licenses across supported products, and provides enterprise-level reporting of usage and entitlement.

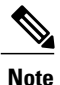

You have the ability to define how to manage licensing of your enterprise. You can have one Cisco Prime License Manager for the entire enterprise, or you can have several Cisco Prime License Managers and divide the enterprise in a manner that best suits your needs.

Cisco Prime License Manager runs on a virtual machine or may co-reside on a product's virtual machine if that product supports co-resident deployment.

#### Purpose

The Cisco Prime License Manager User Guide provides instructions on how to install, set up, and use Cisco Prime License Manager.

#### Audience

This document provides information for network administrators and engineers who are responsible for installing and managing Cisco Prime License Manager.

#### **Obtaining Technical Assistance**

Cisco provides Cisco.com as a starting point for all technical assistance. Customers and partners can obtain documentation, troubleshooting tips, and sample configurations from online tools. For Cisco.com registered users, additional troubleshooting tools are available from the Cisco Technical Assistance Center website.

1

#### **Related Documentation**

For information on the products that Cisco Prime License Manager supports, refer to the product-specific licensing documentation.

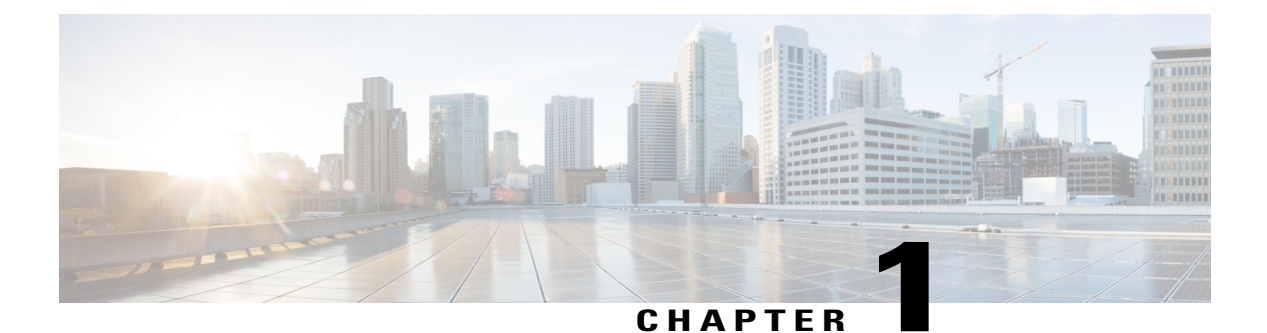

# Deployment

- Deployment Options, page 1
- Supported Products, page 1
- Supported Locales, page 2
- Supported Browsers, page 3

## **Deployment Options**

You can deploy Cisco Prime License Manager in one of the following ways:

- Coresident deployments—Cisco Prime License Manager is installed automatically as part of the installation of Cisco Unified Communications Manager and Cisco Unity Connection. You may choose to run Cisco Prime License Manager on one of these servers in a coresident configuration. Refer to the latest release of the platform-specific installation document for more information:
  - Installing Cisco Unified Communications Manager
  - Installation Guide for Cisco Unity Connection
  - Installing Cisco Business Edition 6000
- Standalone deployments—Cisco Prime License Manager ISO is available either from the DVD that was sent to you or is available at the Software Download Center under Cisco Prime License Manager Virtual Machine Templates.

## **Supported Products**

Cisco Prime License Manager supports the following products:

| Product                                                 | Enterprise License Manager Release<br>9.1                                     | Cisco Prime License Manager Release<br>10.x |
|---------------------------------------------------------|-------------------------------------------------------------------------------|---------------------------------------------|
| Cisco Unified<br>Communications<br>Manager Release 9.1  | Yes                                                                           | Yes                                         |
| Cisco Unity Connection<br>Release 9.1                   | Yes                                                                           | Yes                                         |
| Cisco Unified<br>Communications<br>Manager Release 10.x | Yes, with license definition updates<br>(see License Definitions, on page 48) | Yes                                         |
| Cisco Unity Connection<br>Release 10.x                  | Yes, with license definition updates<br>(see License Definitions, on page 48) | Yes                                         |
| Cisco Emergency<br>Responder Release 10.x               | No                                                                            | Yes                                         |

# **Supported Locales**

The following locales are supported for Cisco Prime License Manager:

- English (default)
- Japanese
- Chinese (simplified)
- Korean
- Chinese (traditional)
- German
- French (France)
- Italian
- Spanish (Spain)
- Spanish (Latin American) also known as Spanish (Colombia)
- Portuguese (Brazil)
- Dutch (Netherlands)
- Russian

# **Supported Browsers**

The following table defines Cisco Prime License Manager browser support:

| Browser           | Browser Version | Windows OS    |                       | Apple OS  |
|-------------------|-----------------|---------------|-----------------------|-----------|
|                   |                 | Win 8         | Win 7 (32 and 64 bit) | OSX 10.8  |
| Firefox           | FF 17-33        | Supported     | Supported             | Supported |
| Chrome            | Chrome 23-24    | Supported     | Supported             | Supported |
|                   | Chrome 22       | Supported     | Supported             | Supported |
| Safari            | Safari 6.0-6.1  | Not supported | Not supported         | Supported |
| Internet Explorer | IE 9-10         | Supported     | Supported             | N/A       |
|                   | IE 8            | Not supported | Secondary             | N/A       |

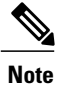

I

The following browsers and operating systems are not currently supported: Opera, Linux OS, Google Chrome OS.

٦

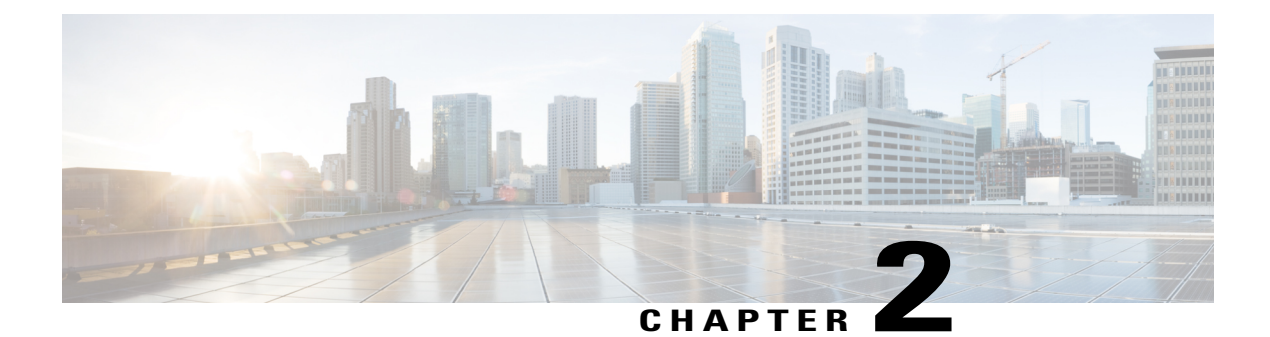

# **Installation and Upgrade**

- Before You Begin, page 5
- Perform Pre-Installation Tasks for Cisco Prime License Manager, page 6
- Frequently Asked Questions About the Installation, page 6
- Cisco Prime License Manager Port Usage, page 7
- Gather Information for Installation, page 8
- Install Cisco Prime License Manager, page 12
- Upgrade Software using the Cisco Prime License Manager GUI, page 14
- Upgrade from a Remote File System, page 14
- Upgrade from a Local Source, page 15
- Upgrade Software using the Cisco Prime License Manager CLI, page 16
- Install COP Files, page 21

# **Before You Begin**

This section describes how to install Cisco Prime License Manager on a virtual machine. You install the operating system and application by running one installation program.

#### System requirements for installation

As defined in the OVA that should be used to install Cisco Prime License Manager, the following are the server requirements:

#### Table 1: Cisco Prime License Manager Installation Server Requirements

| Requirement | Details                          |  |
|-------------|----------------------------------|--|
| Product     | Cisco Prime License Manager      |  |
| Version     | 10.0(1)                          |  |
| CPU         | 1 vCPU with 1800 Mhz reservation |  |

| Requirement | Details                          |  |
|-------------|----------------------------------|--|
| Memory      | 4 GB (RAM) with 4 GB reservation |  |
| Hard Drive  | 1 - 50 GB disk                   |  |

The Cisco Prime License Manager OVA image is available for download at the Software Download Center, http://software.cisco.com, under Downloads Home > Products > Cloud and Systems Management > Collaboration and Unified Communications Management > Cisco Prime License Manager > Cisco Prime License Manager 10.0.

## Perform Pre-Installation Tasks for Cisco Prime License Manager

Perform all pre-installation tasks to ensure that you can successfully install Cisco Prime License Manager.

#### Procedure

| Step 1 | Review the installation requirements and record the configurations settings for the server that you plan to install.                                                                                                    |
|--------|----------------------------------------------------------------------------------------------------|
| Step 2 | Create your virtual machine using the Cisco Prime License Manager Virtual Server Template (OVA file) recommended for your current release.                                                                                                    |
| Step 3 | Verify that you have an NTP server accessible, since an NTP server is required for VMware deployments.                                                                                                    |
| Step 4 | Ensure that the network interface card (NIC) speed and duplex settings on the switch port are the same as those that you plan to set on the new server.<br>For GigE (1000/FULL), you should set NIC and switch port settings to Auto/Auto. Do not set hard values. |
| Step 5 | Enable PortFast on all switch ports that are connected to Cisco servers.<br>With Portfast enabled, the switch immediately brings a port from the blocking state into the forwarding state                                                                          |

**Step 6** Ensure that the hostname and address you play to use for Cisco Prime License Manager are registered with the name server and that both forward and reverse lookups where possible.

by eliminating the forwarding delay (the amount of time that a port waits before changing from its

Spanning-Tree Protocol (STP) learning and listening states to the forwarding state).

### **Frequently Asked Questions About the Installation**

The following section contains commonly asked questions and responses. Review this section carefully before you begin the installation.

#### **How Much Time Does the Installation Require?**

The entire Cisco Prime License Manager installation process, excluding pre- and post-installation tasks, takes approximately 30 minutes.

#### What Usernames and Passwords Do I Need to Specify?

During the installation, you must specify the following usernames and passwords:

- OS Administrator account username and password
- · Security password
- · Cisco Prime License Manager application account username and password

Use the OS Administrator account username and password to log into the Command Line Interface. Use the Cisco Prime License Manager application account username and password to log into the Cisco Prime License Manager GUI interface.

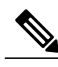

Note

You can change the Administrator account password or add a new Administrator account by using the command line interface. For more information, see the "Command line interface for Cisco Prime License Manager" section.

#### What is a Strong Password?

The installation wizard checks to ensure that usernames and passwords configured during installation follow these guidelines:

- Username—A username must start with an alphabetic character and can contain alphanumeric characters, hyphens, and underscores.
- Password—A password must be at least six characters long and can contain alphanumeric characters, hyphens, and underscores.

In addition to the above requirements, we recommend that you create a strong password:

- Mix uppercase and lowercase letters.
- Mix letters and numbers.
- Include hyphens and underscores.
- Remember that longer passwords are stronger and more secure than shorter ones.

#### Can I Install Other Software on the Virtual Machine?

You cannot install or use unapproved third-party software applications. The system can upload and process only software that is Cisco approved.

Approved software installations and upgrades can be performed using the CLI.

## **Cisco Prime License Manager Port Usage**

The following table provides a list of ports that you should allow through your firewall for Cisco Prime License Manager.

1

| Description                                                                         | Protocol | Inbound Port      | Outbound Port                           |
|-------------------------------------------------------------------------------------|----------|-------------------|-----------------------------------------|
| Browser HTTP                                                                        | ТСР      | 80/8080, 443/8443 | N/A                                     |
| SSH/SFTP                                                                            | ТСР      | 22                | N/A                                     |
| Ephemeral port ranges for<br>clients initiating<br>connections                      | TCP, UDP | 32768-61000       | N/A                                     |
| DNS name resolution                                                                 | TCP, UDP | N/A               | 53                                      |
| To connect to Product<br>instances and to Cisco<br>Back office for<br>e-Fulfillment | ТСР      | N/A               | 80, 8080, 443, 8443<br>(HTTP and HTTPS) |
| DRS                                                                                 | ТСР      | N/A               | 22 (SSH/SFTP)                           |
| DHCP client                                                                         | UDP      | N/A               | 67                                      |
| NTP client                                                                          | TCP, UDP | N/A               | 123                                     |

# **Gather Information for Installation**

Use the following table to collect information that is pertinent to your system and network configuration.

| 14216 2. 361761 001111941411011 Data | Table 2: Server Co | onfiguration | Data |
|--------------------------------------|--------------------|--------------|------|
|--------------------------------------|--------------------|--------------|------|

| Parameter                            | Description                                                                                                    | Can Entry Be Changed After<br>Installation?                                                                                                    |
|--------------------------------------|----------------------------------------------------------------------------------------------------|----------------------------------------------------------------------------------------------------|
| OS Administrator Account<br>Username | This field specifies the OS<br>Administrator account username that<br>you use for secure shell access to the<br>CLI on Cisco Prime License<br>Manager. | No, you cannot change the entry after<br>installation.<br><b>Note</b> After installation, you can<br>create additional<br>Administrator accounts, but<br>you cannot change the<br>original Administrator<br>account username. |

I

| Parameter                                                      | Description                                                                                                    | Can Entry Be Changed After<br>Installation?                                                                                                    |
|----------------------------------------------------------------|----------------------------------------------------------------------------------------------------|----------------------------------------------------------------------------------------------------|
| OS Administrator Password                                      | This field specifies the password for<br>the Administrator account, which<br>you use for secure shell access to the<br>CLI.<br>You also use this password with the<br>adminsftp user. You use the<br>adminsftp user to access local<br>backup files, upload server licenses,<br>and so on.<br>For guidelines relating to strong<br>passwords, see the corresponding<br>password section. | Yes, you can change the entry after<br>installation by using the following<br>CLI command:<br>CLI > <b>set password user admin</b>                       |
| Cisco Prime License<br>Manager Application<br>Account Username | This field specifies the Cisco Prime<br>License Manager application account<br>username that you use to log on to<br>Cisco Prime License Manager GUI.                                                                                                    | Yes, you can change the entry after<br>installation by using the following<br>CLI command:<br>CLI > <b>license management change</b><br><b>user name</b> |
| Cisco Prime License<br>Manager Application<br>Password         | This field specifies the password for<br>the Cisco Prime License Manager<br>application account, which you use<br>for secure shell access to Cisco<br>Prime License Manager GUI.                                                                                                    | Yes, you can change the entry after<br>installation by using the following<br>CLI command:<br>CLI > license management change<br>user password           |
| Certificate Parameters                                         | From the list, choose the appropriate organization, unit, location, and state for your installation.                                                                                                    | Yes, you can change the entry after<br>installation by using the following<br>CLI command:<br>CLI > set web-security                                     |
| DHCP                                                           | Cisco Prime License Manager<br>requires a static IP address. As a<br>result, we recommend that you<br>choose <b>No</b> for the DHCP option and<br>then enter a hostname, IP address,<br>IP mask, and gateway.                                                                                                    | No, you should not change the entry after installation.                                                                                                  |
| DNS Enable                                                     | A DNS server resolves a hostname<br>into an IP address or an IP address<br>into a hostname.<br>Choose <b>Yes</b> to enable DNS. This<br>will ensure that e-fulfillment will<br>work properly.                                                                                                    | No, you should not change the entry after installation.                                                                                                  |

٦

| Parameter                | Description                                                                                                    | Can Entry Be Changed After<br>Installation?                                                |
|--------------------------|----------------------------------------------------------------------------------------------------|--------------------------------------------------------------------------------------------|
| DNS Primary              | Enter the IP address of the DNS<br>server that you want to specify as the<br>primary DNS server. Enter the IP<br>address in dotted decimal format as<br>ddd.ddd.ddd.                                              | Yes, you can change the entry after<br>installation by using the following<br>CLI command: |
|                          |                                                                                                    | CLI > set network dns                                                                      |
|                          |                                                                                                    | To view DNS and network<br>information, use the following CLI<br>command:                  |
|                          |                                                                                                    | CLI > show network eth0 detail                                                             |
| DNS Secondary (optional) | Enter the IP address of the DNS<br>server that you want to specify as the<br>optional secondary DNS server.                                                                                                    | Yes, you can change the entry after<br>installation by using the following<br>CLI command: |
|                          |                                                                                                    | CLI > set network dns                                                                      |
| Gateway Address          | Enter the IP address of the network<br>gateway.<br>If you do not have a gateway, you                                                                                                    | Yes, you can change the entry after<br>installation by using the following<br>CLI command: |
|                          | must still set this field to<br>255.255.255.255. Not having a<br>gateway will prevent Cisco Prime<br>License Manager from<br>communication outside of its subnet<br>and will prevent the use of<br>e-fulfillment. | CLI > set network gateway                                                                  |
| Hostname                 | Enter a hostname that is unique to your server.                                                                                                    | Yes, you can change the entry after installation.                                          |
|                          | The hostname can comprise up to 32                                                                                                    | CLI > set network hostname                                                                 |
|                          | characters and can contain<br>alphanumeric characters and<br>hyphens. The first character cannot<br>be a hyphen.                                                                                                  | <b>Note</b> Do not change your hostname while any tasks are running.                       |
| n                        | Enter the IP address of your server.                                                                                                    | Yes, you can change the entry after installation.                                          |
|                          |                                                                                                    | CLI > set network ip eth0                                                                  |
| IP Mask                  | Enter the IP subnet mask of this machine.                                                                                                    | Yes, you can change the entry after<br>installation by using the following<br>CLI command: |
|                          |                                                                                                    | CLI > set network ip eth0                                                                  |

I

| Parameter    | Description                                                                                                    | Can Entry Be Changed After<br>Installation?                                                                                              |
|--------------|----------------------------------------------------------------------------------------------------|----------------------------------------------------------------------------------------------------|
| Location     | Enter the location of the server.<br>You can enter any location that is<br>meaningful within your organization.<br>Examples include the state or the city<br>where the server is located.                                                                                                    | Yes, you can change the entry after<br>installation by using the following<br>CLI command:<br>CLI > set web-security                     |
| MTU Size     | The maximum transmission unit<br>(MTU) represents the largest packet,<br>in bytes, that this host will transmit<br>on the network.<br>Enter the MTU size in bytes for your<br>network. If you are unsure of the<br>MTU setting for your network, use<br>the default value.<br>Default specifies 1500 bytes.                                                                                                    | Yes, you can change the entry after<br>installation by using the following<br>CLI command:<br>CLI > <b>set network mtu</b>               |
| NTP Server   | <ul> <li>Enter the hostname or IP address of one or more Network Time Protocol (NTP) servers with which you want to synchronize.</li> <li>You can enter up to five NTP servers.</li> <li>Note To avoid potential compatibility, accuracy, and network jitter problems, the external NTP servers that you specify for the primary node can be NTP v4 (version 4). If you are using IPv6 addressing, external NTP servers must be NTP v4.</li> </ul> | Yes, you can change the entry after<br>installation Yes, you can change the<br>entry after installation<br>CLI > <b>utils ntp server</b> |
| Organization | <ul> <li>Enter the name of your organization.</li> <li>Tip You can use this field to<br/>enter multiple organizational<br/>units. To enter more than one<br/>organizational unit name,<br/>separate the entries with a<br/>comma. For entries that<br/>already contain a comma,<br/>enter a backslash before the<br/>comma that is included as<br/>part of the entry.</li> </ul>                                                                   | Yes, you can change the entry after<br>installation by using the following<br>CLI command:<br>CLI > set web-security                     |

| Parameter         | Description                                                                                                    | Can Entry Be Changed After<br>Installation?                                                                                                    |
|-------------------|----------------------------------------------------------------------------------------------------|----------------------------------------------------------------------------------------------------|
| Security Password | Enter your security password.<br>The password must contain at least<br>six alphanumeric characters. The<br>password can contain hyphens and<br>underscores, but it must start with an<br>alphanumeric character. | Yes, you can change the entry after<br>installation by using the following<br>CLI command:<br>CLI > <b>set password user security</b>                                                                                                    |
| State             | Enter the state that the server is located.                                                                                                    | Yes, you can change the entry after<br>installation by using the following<br>CLI command:<br>CLI > set web-security                                                                                                    |
| Time Zone         | This field specifies the local time<br>zone and offset from Greenwich<br>Mean Time (GMT).<br>Choose the time zone that most<br>closely matches the location of your<br>machine.                                  | Yes, you can change the entry after<br>installation by using the following<br>CLI command:<br>CLI > <b>set timezone</b><br>To view the current time zone<br>configuration, use the following CLI<br>command:<br>CLI > <b>show timezone config</b> |

# **Install Cisco Prime License Manager**

### **Install Virtual Machine**

Use this procedure and your VMware documentation to install your virtual machine.

#### Procedure

**Step 1** From the vCenter Client, open the console of your newly installed virtual machine.

**Step 2** From the vCenter Client, choose **File > Deploy OVF Template**.

**Step 3** Follow the deploy OVF template wizard to create the Cisco Prime License Manager virtual machine After the installation is complete, the newly installed virtual machine appears in the selected location within the vCenter Client.

### Install Cisco Prime License Manager

#### **Before You Begin**

Install virtual machine.

#### Procedure

- **Step 1** Using the vCenter Client, choose **Edit virtual machine settings > Network adapter 1 > MAC Address**.
- Step 2 Select the Manual option and enter a unique MAC address.For a standalone installation of Cisco Prime License Manager, only static MAC addresses are supported on the virtual machine.
- **Step 3** From the vCenter Client, open the console of your virtual machine.
- **Step 4** Power on the virtual machine. The installation begins automatically.
- Step 5 If you are using an ISO file, click Skip on the Disc Found screen to skip testing the media before installation. Otherwise, choose the OK tab and press Enter to initiate testing of the media before installation. The Media Found screen appears with the following message: "Found local installation media."
- **Step 6** The Product Deployment Selection screen appears. Select the product (there may only be one product available to select) and click **OK** to proceed with the installation.
- Step 7 Click Yes.
- **Step 8** The Platform Installation Wizard screen appears. Choose **Proceed** to continue with the installation.
- **Step 9** The Basic Install screen appears. Click **Continue**.
- **Step 10** In the Timezone Configuration screen, select your timezone and click **OK**.
- Step 11 Click Continue at the Auto Negotiation Configuration screen.
- **Step 12** When asked if you want to change the MTU size from the OS default, click **No** to proceed.
- Step 13 For network configuration, choose No to set up a static network IP address for the node. The Static Network Configuration screen appears.
- Step 14 Enter the following static network configuration values and choose .
  - Host Name
  - IP Address
  - IP Mask
  - GW Address

Click OK. Go to Step 14.

- **Step 15** The DNS Client Configuration screen appears. To enable DNS, click **Yes**, then enter your DNS client information and click **OK**.
- **Step 16** Enter your Administrator login and password information.
  - **Note** The Administrator login must start with an alphabetic character, be at least six characters long, and can contain alphanumeric characters, hyphens, and underscores. You will need the Administrator login to log into the command line interface.
- **Step 17** The Certificate Information window displays. Enter the Certificate Information:

- Organization
- Unit
- Location
- State
- Country

Click OK to proceed.

Step 18The Network Time Protocol Client Configuration screen appears. Enter your NTP server information.NoteIf you are using Static, use an IP address. If using DHCP or DNS use an IP address or hostname.

Click OK to proceed.

- Step 19 When asked, enter your Security Password. Click OK to continue.
- **Step 20** The Application User Configuration screen appears. Enter your username and password and log into Cisco Prime License Manager. Click **OK**.
- **Step 21** The Platform Configuration Confirmation screen appears. Click **OK** to complete the configuration and start the installation.

The installation will take approximately 30 minutes to complete.

**Note** If there is an installation failure, the console will direct you to export the installation logs to a USB key, if required.

## Upgrade Software using the Cisco Prime License Manager GUI

You can use one of the following options to upgrade software using the Cisco Prime License Manager GUI:

- · Upgrade from a remote file system
- Upgrade from a local source

### Upgrade from a Remote File System

To upgrade the software from an FTP or SFTP server, use the following procedure. Keep in mind that this procedure uses example software versions. For the latest software version, see the appropriate *Release Notes* for Cisco Prime License Manager.

#### **Before You Begin**

Copy the application ISO file to an FTP server that is accessible from Cisco Prime License Manager.

#### Procedure

- Step 1 From the Cisco Prime License Manager main menu, select Administration > Install/Upgrade. The Install/Upgrade page opens.
- Step 2Click the Install/Upgrade Software button.The Install/Upgrade Software dialog box opens.

- **Step 3** Click the **Install/Upgrade from Network** radio button (this option should be selected by default). Enter following information:
  - IP Address/Hostname
  - Username
  - Password
  - Directory (the path to the location where you placed the ISO)
  - Transfer Protocol (choose either FTP or SFTP from the drop-down menu)
- Step 4 Click Next.
- **Step 5** All valid upgrades are listed in the table. Select the required upgrade file from the list.
  - **Note** There can be multiple options listed.
- **Step 6** Click the **Start Installation/Upgrade** button. A message appears asking you to confirm the upgrade. Click **Continue** to begin the upgrade.
  - **Note** You can leave the screen up while the upgrade is in progress, as it provides feedback on the progress of the upgrade, or close the browser. The upgrade proceeds even if you close the browser. The upgrade may take 45 minutes to an hour to complete.

### Upgrade from a Local Source

#### **Before You Begin**

Define the media source of the virtual machine. For example, is it an ISO file in the datastore or a physical optical drive on the client or host. Check the **Connected** checkbox for the VM CD/DVD drive.

#### Procedure

Step 1 From the Cisco Prime License Manager main menu, choose Administration > Install/Upgrade. The Install/Upgrade page opens. Step 2 Click Install/Upgrade Software. The Install/Upgrade Software dialog box opens. Step 3 Click Install/Upgrade from DVD/CD drive on Cisco Prime License Manager server. Step 4 All valid upgrades are listed in the table. Select the appropriate (valid) upgrade file from the list. Step 5 Click Start Installation/Upgrade. A message appears asking you to confirm the upgrade. Step 6 Click **Continue** to begin the upgrade. You can either leave the screen up while the upgrade is in progress or close your browser. Closing Note your browser does not impact the upgrade process. The upgrade may take 45 minutes to an hour to complete.

## Upgrade Software using the Cisco Prime License Manager CLI

To initiate an upgrade from a local or remote source using CLI commands, use the following procedures.

### **Upgrade From Remote Source**

To upgrade the software from an FTP server, use the following procedure. Keep in mind that this procedure uses example software versions. For the latest software version, see the appropriate *Release Notes for Cisco Prime License Manager*.

#### **Before You Begin**

You need to place the ISO on a network location or remote drive that is accessible from Cisco Prime License Manager prior to starting this procedure.

#### Procedure

**Step 1** Enter the **utils system upgrade initiate** command, as shown in the following example.

#### Example:

utils system upgrade initiate The following options appear:

- Warning: Do not close this window without first canceling the upgrade.
- 1) Remote Filesystem via SFTP
- 2) Remote Filesystem via FTP
- 3) Local DVD/CD
- q) quit
- Please select an option (1 3 or "q" ):
- **Step 2** Select either option 1 or 2.
- **Step 3** Enter Directory, Server, User Name, and Password information when prompted.
  - Please select an option (1 3 or "q"): 1
  - Directory: /software/PLM/10.0.0.98030-1
  - Server: ftp.mycompany.com
  - User Name: bsmith
  - Password: \*\*\*\*\*\*\*
  - · Checking for valid upgrades. Please wait...
- **Step 4** Enter SMTP Host Server (optional) to receive email notification once upgrade is complete. The following options appear:

- Available options and upgrades in "se032c-94-61:/software/PLM/10.0.0.98030-1":
- 1) CiscoPrimeLM 64bitLnx 10.0.098030-1.sgn.iso
- q) quit
- **Step 5** Select option 1 to download upgrade file. The following messages appear:
  - Accessing the file. Please wait...
  - · Validating the file ...
  - Downloaded 935 MB.
  - Checksumming the file...
  - A system reboot is required when the upgrade process completes or is canceled. This will ensure services affected by the upgrade process are functioning properly.
  - Downloaded: CiscoPrimeLM\_64bitLnx\_10.0.0.98030-1.sgn.iso
  - File version: 10.0.0.98030-1
  - File checksum: c4:13:ad:95:7b:c8:c1:01:1b:91:bb:da:8d:84:09:ea
- **Step 6** When asked to automatically switch versions if the upgrade is successful, enter yes or no. Automatically switch versions if the upgrade is successful (yes/no): yes
- Step 7Enter Yes to start installation.<br/>Start installation (yes/no): yes

### **Upgrade From Local Source**

To upgrade the software from an FTP server, use the following procedure. Keep in mind that this procedure uses example software versions. For the latest software version, see the appropriate *Release Notes for Cisco Prime License Manager*.

#### **Before You Begin**

Define the media source of the virtual machine. For example, is it an ISO file in the datastore or a physical optical drive on the client or host. Check the **Connected** checkbox for the VM CD/DVD drive.

#### Procedure

Step 1 Insert the new DVD into the disc drive on the local server that is to be upgraded.

**Step 2** Enter the **utils system upgrade initiate** command, as shown in the following example.

```
Example:
admin:utils system upgrade initiate
```

|        | The following options appear:<br>Warning: Do not close this window without first exiting the upgrade command.                                                                                                    |  |  |
|--------|----------------------------------------------------------------------------------------------------|--|--|
|        | <pre>Source: 1) Remote Filesystem via SFTP 2) Remote Filesystem via FTP 3) Local DVD/CD q) quit Please select an option (1 - 3 or "q"):</pre>                                                                                                    |  |  |
| Step 3 | Select option 3.<br>1) CiscoPrimeLM_64bitLnx_10.0.0.98030-1.sgn.iso q) quit                                                                                                    |  |  |
| Step 4 | Select option 1 to download upgrade file.<br>Accessing the file. Please wait Checksumming the file Validating the file A system reboot is required<br>when the upgrade process completes or is canceled. This will ensure services affected by the upgrade process<br>are functioning properly. Downloaded: CiscoPrimeLM_64bitLnx_10.0.0.98030-1.sgn.iso File version:<br>10.0.0.98030-1 File checksum: c4:13:ad:95:7b:c8:c1:01:1b:91:bb:da:8d:84:09:ea |  |  |
| Step 5 | When asked to automatically switch versions if the upgrade is successful, enter yes or no. Automatically switch versions if the upgrade is successful (yes/no): yes                                                                                                    |  |  |
| Step 6 | Enter yes to start installation.<br>Start installation (yes/no): yes                                                                                                    |  |  |

### **Post-Upgrade Tasks**

After the upgrade, perform the following tasks:

- Check the version number in the About box to verify that it is the expected upgraded version.
- Perform a synchronization by selecting Product Instances > Synchronize Now.
- Check the Dashboard to verify that there are no alerts.

### Change Hostname using the Cisco Prime License Manager CLI

This procedure describes how to use the CLI to change the IP address or hostname for the Cisco Prime License Manager.

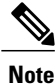

Do not change both the IP address and the hostname at the same time.

#### **Before You Begin**

If you have DNS configured anywhere on Cisco Prime License Manager, ensure that the following conditions exist before you change the IP address:

- The forward and reverse records (for example, A record and PTR record) for the new IP address and host name.
- The DNS is reachable and working.

#### Procedure

**Step 1** To check network connectivity and DNS server configuration, enter the utils diagnose CLI command as shown in the following example:

- Step 2 Run a manual backup and ensure that all active services are backed up successfully.
- **Step 3** Enter the set network hostname CLI command and follow the prompts to change the hostname, IP address, or default gateway. See the following example:

```
admin:set network hostname
WARNING: To avoid license synchronization failures, delete the
        product instance from the Cisco Prime License Manager
        managing this server's licenses before changing network
        settings. You will have to re-add the product instance
        after the network settings have been changed.
Continue (y/n)?y
ctrl-c: To guit the input.
        * * *
                           ***
             WARNING
Do not close this window without first canceling the command.
This command will automatically restart system services.
The command should not be issued during normal operating
hours.
______
Note: Please verify that the new hostname is a unique
      name across the cluster and, if DNS services are
      utilized, any DNS configuration is completed
      before proceeding.
______
Security Warning : This operation will regenerate
      all CUCM Certificates including any third party
      signed Certificates that have been uploaded.
Enter the hostname:: newHostname
```

I

```
Would you like to change the network ip address at this time [yes]::
Warning: Do not close this window until command finishes.
ctrl-c: To quit the input.
          * * *
              WARNING ***
_____
Note: Please verify that the new ip address is unique
     across the cluster.
_____
Enter the ip address:: 10.10.10.28
Enter the ip subnet mask:: 255.255.255.0
Enter the ip address of the gateway:: 10.10.10.1
Hostname:
             newHostname
IP Address:
             10.10.10.28
IP Subnet Mask: 255.255.255.0
Gateway:
              10.10.10.1
Do you want to continue [yes/no]? yes
calling 1 of 5 component notification script: ahostname callback.sh
Info(0): Processnode query returned =
name
_____
bldr-vcm18
updating server table from: 'oldHostname', to: 'newHostname'
Rows: 1
updating database, please wait 90 seconds
updating database, please wait 60 seconds
updating database, please wait 30 seconds
Going to trigger /usr/local/cm/bin/dbl updatefiles
--remote=newHostname,oldHostname
calling 2 of 5 component notification script: clm_notify_hostname.sh
notification
Verifying update across cluster nodes...
platformConfig.xml is up-to-date: bldr-vcm21
cluster update successfull
calling 3 of 5 component notification script: drf notify hostname change.py
calling 4 of 5 component notification script: regenerate all certs.sh
calling 5 of 5 component notification script: update idsenv.sh
calling 1 of 2 component notification script: ahostname callback.sh
```

```
Info(0): Processnode query returned =
name
====
Going to trigger /usr/local/cm/bin/dbl updatefiles
--remote=10.10.10.28,10.67.142.24
calling 2 of 2 component notification script: clm_notify_hostname.sh
Verifying update across cluster nodes...
Shutting down interface eth0:
Step 4 Complete the Post-Change Task List, on page 21.
```

#### **Post-Change Task List**

After you finish changing the IP addresses or hostname, complete the tasks in the following procedure.

#### **Procedure**

| Step 1 | Run a b<br>Backup                                                                                     | n a backup and ensure that all active services back up successfully. For more information, see the ckup/Restore section of the Administration chapter.                                                                                                |  |
|--------|----------------------------------------------------------------------------------------------------|----------------------------------------------------------------------------------------------------|--|
|        | Note                                                                                                  | You must run a manual DRS backup after you change the IP address of a node, because you cannot restore a node with a DRS file that contains a different IP address or hostname. The post-change DRS file will include the new IP address or hostname. |  |
| Step 2 | If using the integrated DHCP server that runs on Cisco Prime License Manager, update the DHCP server. |                                                                                                    |  |
| Step 3 | Perform manual synchronization and verify that there are no alerts in the dashboard.                  |                                                                                                    |  |

### Install COP Files

Use the following procedure to install Cisco Option files (COP) files. COP files are used to enable additional functionality (for example: patches).

#### Procedure

- Step 1
   Obtain the desired COP file from the Cisco Software Download Center on Cisco.com and store locally.

   Note
   To access the Software Patches site, go to http://software.cisco.com , choose Upgrade and Update, then select Download Software. From the Download Software page, navigate to Downloads Home

   > Products > Cloud and Systems Management > Collaboration and Unified Communications Management > Cisco Prime License Manager 10.0
- **Step 2** Place the COP file on an FTP or SFTP server that the server that you are upgrading can access.
- **Step 3** Log in to Cisco Prime License Manager.
- Step 4Choose Administration > Install/Upgrade.<br/>The Install/Upgrade page displays.
- Step 5 Click Install/Upgrade Software.

The Install/Upgrade Software window displays.

- Step 6 In the Specify File Location section of the Install/Upgrade Software window, enter the following:
  - IP Address/Hostname
  - Username
  - Password
  - Directory
  - Transfer Protocol

#### Step 7 Click Next.

The Select File section opens.

**Step 8** All valid COP files are listed in the table. Select the appropriate (valid) COP file from the list and click **Start Installation/Upgrade** to begin the install.

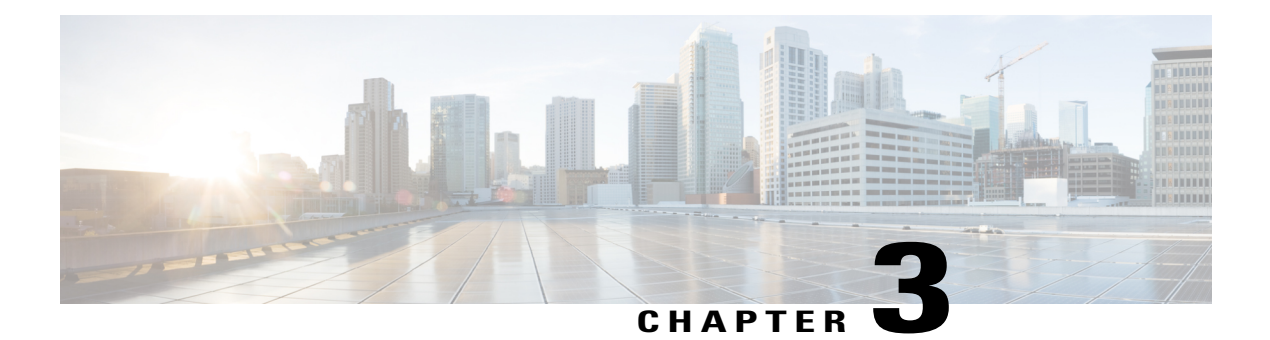

# Configuration

The following sections provide information about how to use Cisco Prime License Manager.

- Getting Started, page 23
- Log In, page 24
- Add Product Instance, page 24
- Edit Product Instance, page 25
- Delete Product Instance, page 26
- System Status Information, page 26
- Dashboard View, page 26
- License Usage View, page 27
- License Fulfillment View, page 30
- Migrate Licenses to Cisco Prime License Manager, page 32
- New License Planning and Fulfillment, page 42
- Upgrade Existing Licenses, page 44
- Other Fulfillment Options, page 45

## **Getting Started**

Follow these steps to begin using Cisco Prime License Manager:

- Log in to Cisco Prime License Manager. See Log In, on page 24.
- Add a product instance. See Add Product Instance, on page 24.
- Use the Dashboard or the License Usage page to determine what licenses are required for your product. For more information on the Dashboard or the License Usage pages, see System Status Information, on page 26.

 Migrate your existing licenses if your Cisco Prime License Manager is managing any product instances that have been upgraded from a prior version of the product that implemented a different licensing methodology.

See Migrate Licenses to Cisco Prime License Manager, on page 32.

• Perform new license fulfillment. See License Planning, on page 42.

# Log In

To log into a standalone Cisco Prime License Manager, enter your username and password. Click **Login**. For coresident configurations, use the following procedure to log in:

#### Procedure

**Step 1** Select Cisco Prime License Manager from the list of installed applications.

**Step 2** Enter your username and password. Click **Login** 

Note The initial login requires the application username and password that you created as part of the installation. If you are not sure what username and password to use for signing into Cisco Prime License Manager, see Troubleshooting, on page 75.
 The "Getting Started" window appears with options for the following:

- Add Product Instance, on page 24
- New License Planning and Fulfillment, on page 42
- **Note** The "Getting Started" window will not appear after you add an instance, or install a license. You can also select the **Do not show this again** option to disable the window. If the window appears after you have completed these steps, log out of the Cisco Prime License Manager session and log in again.

### **Add Product Instance**

The following procedure describes how to add a product instance in Cisco Prime License Manager.

#### **Before You Begin**

Install licenses that are installable at the product instance prior to adding the product instance. This will ensure that those licenses are eligible for migration.

If you want to add a Cisco Unified Communications Manager instance, check the status of the account using the following command: **show accountlocking**. The account locking setting must be set to **disabled** to avoid a 401 error when you attempt to add the product instance.

#### Procedure

- Step 1 Log in to Cisco Prime License Manager.
- Step 2 Choose Product Instances.
- Step 3 Click Add. The Product Add dialog box appears.
- **Step 4** Enter the following information:
  - Name
  - Description (optional)
  - Product Type
  - Hostname/IP Address
  - Username
  - · Password
  - Note Credentials are the OS Administration username and password of the product.
- **Step 5** Click **OK** to add the product instance.
- Step 6 Once the product instance has been successfully added, the product appears in the Product Instances table.
   Note On the Product Instances page, click the Synchronize Now button to request the licensing information from the new product. If you do not synchronize, current product instance information will not appear
  - in Cisco Prime License Manager.
     Note "Contains Migratable Licenses" appears in the Status field for all product instances whose licenses have not yet been migrated to Cisco Prime License Manager. To make any licenses that are installable at the product instance available in the Cisco Prime License Manager, they must be migrated. For information on migrating licenses, see: Migrate Licenses to Cisco Prime License Manager, on page 32.

## **Edit Product Instance**

The following procedure describes how to edit a product instance in Cisco Prime License Manager.

#### Procedure

**Step 1** To edit a product instance, select that instance from the Product Instances table.

Step 2From the General tab of the Product Instance details page, edit the preferred settings for the product instance.ImportantIf the hostname or IP address of the product instance changes, you need to delete the product instance from the Cisco Prime License Manager prior to changing the hostname/IP address. You then re-add it to the Cisco Prime License Manager once you have completed the hostname/IP address change.

### **Delete Product Instance**

#### Procedure

- Step 1 In the Action column for the product instance you wish to delete, click the Delete button.
- Step 2 A message appears, confirming that the product instance was successfully deleted.
- **Step 3** Following a successful deletion, click the Synchronize Now button to obtain the most up-to-date licensing information for all license types in the system.

### **System Status Information**

The Cisco Prime License Manager interface provides the following views that enable you to monitor the system status:

- Dashboard View, on page 26
- License Usage View, on page 27

## **Dashboard View**

The Dashboard provides an "at-a-glance" view of the system. Links in the Dashboard navigate to their related pages within Cisco Prime License Manager.

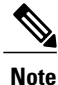

When Cisco Prime License Manager is first installed, it operates in Demo mode until a license file is installed. While Cisco Prime License Manager is in Demo mode, a warning appears at the top of the GUI.

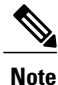

Demo mode in Cisco Prime License Manager refers to the fact that no license file has been installed yet. During the first license file installation process, Cisco Prime License Manager is registered with the Cisco licensing back office and is no longer in Demo mode. Product instances managed by Cisco Prime License Manager are not in compliance as long as Cisco Prime License Manager is in Demo mode. Each product type (for example, Unified CM, Unity Connection) has its own version of "demo mode" that operates independently of Cisco Prime License Manager's Demo mode.

The Dashboard contains the following:

#### **Overview**

Provides information on Product Instances, Last License Update, and Last Synchronization date and time.

#### License Usage

Lists the product type and the number of licenses:

- Installed
- Required

#### **License Alerts**

Lists alerts according to product type, the status of the alert and the number of licenses available. Alerts indicate:

- · License types that are non-compliant
- · Licenses that are nearing expiration

#### **Product Instance Alerts**

Lists the product instance name, status (including product grace period expiration), and last successful synchronization.

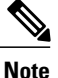

The product grace period expiration provides additional information for products with insufficient licenses. Clicking on the red "x" or alert symbol in the Status column provides more detailed information (for example: "This product instance is consuming more licenses than are available in Cisco Prime License Manager and may experience service degradation until you install sufficient licenses to cover its usage. Check your product documentation for more information.").

# **License Usage View**

The License Usage view, accessed by selecting Licenses > Usage in the Cisco Prime License Manager interface, identifies the licenses installed on the system and how those licenses have been used at the time of the last synchronization.

There are three views available from the License Usage view:

- Table View
- Chart View
- History

#### **Table View**

The Table View provides the following information for each license type:

- Type of licenses in use
- Product Type
- Number of licenses required
- Number of licenses installed

- Number of licenses available
- Status of that license type (for example: in compliance, in violation, and so on)

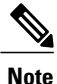

License versions are shown as "9.x" rather than "9.0". This reduces confusion as 9.0 licenses are valid for all 9.x licenses.

You can also view license properties and usage by selecting one of license types installed on the system. The License Type details page contains the following information:

- License Description
- Usage Chart
- Usage by Instance
- Installed Licenses by Type

For a comprehensive view of all license types, click the View All License Type Descriptions and Device Classifications (new window) link under the License Description section.

#### **Chart View**

The Chart View tab presents a graphical view of the number of licenses used for a particular product.

Select the **License Type** from the drop-down menu to view the chart for that license version. Place your mouse over each of the chart's bars to reveal license count information. The figure below shows a Chart View, customized for each product type, which illustrates the number of licenses:

- Installed
- Borrowed from Upper Tier
- Required
- · Loaned to Lower Tier

The Chart View also identifies, with a red "x", instances where there are insufficient licenses.
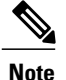

The chart you see depends largely on the license type you select from the drop-down menu. For example, Unified CM and has borrowing and tiering whereas Emergency Responder does not. The legend is hidden for product types that do not support license substitution.

#### Figure 1: License Usage - Chart View

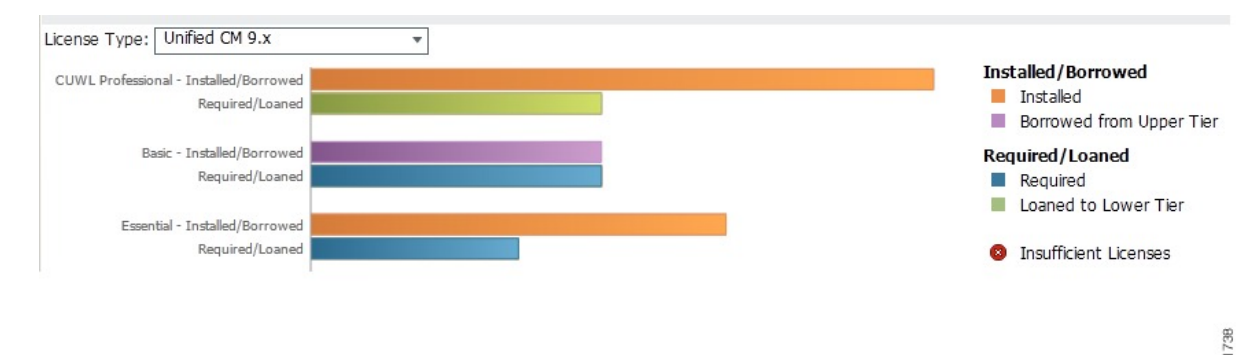

### History

This History tab enables you to view how your license usage has changed over time. Usage data is collected at every synchronization with product instance and with each action that changes license usage. To download your usage history, select a date range and the product and click the **Generate File** button.

Clicking the Generate File button creates a History report that appears at the bottom of the History tab. You can download the History report into a csv file that can be opened in a spreadsheet application. The History report shows licensing installed and license consumption, including the compliance status.

### **Substitution and Tiering**

Note

Substitution and tiering does not apply to all products supported by Cisco Prime License Manager. If your product supports substitution and tiering, refer to the following description and examples.

License types are categorized into license tiers, where the higher license tiers offer more functionality than the lower tiers. For example, CUWL Professional, the highest Unified CM-tiered type, offers more functionality than CUWL Premium or Advanced (the exact functionality is specified in the License Usage Details screen). The License Usage Table View and Chart View (as shown in the figure above) display the types in order of tier, highest to lowest.

License substitution refers to the Cisco Prime License Manager feature where a higher tier license type can be substituted for a lower-tiered type that would otherwise be in overage. In the Chart View example (in the above figure), there are 50 spare CUWL Professional licenses on loan to Basic. In this example, the 50 spare licenses are sufficient to cover the entire Basic overage. If the user installs a license file that adds Basic licenses, the spare CUWL Professional license would then be available for future CUWL Professional requirements. 35

## **License Fulfillment View**

Once a product instance has been added (see Add Product Instance, on page 24), you must then identify your licensing requirements and plan accordingly.

Note

You may wish to check your Dashboard or License Usage page first, to determine what licenses are required for your product. For more information on the Dashboard or the License Usage pages, see System Status Information, on page 26.

C,

**Important** If you have licenses that are installable at the product instance that require migration, see Migrate Licenses to Cisco Prime License Manager, on page 32.

Cisco Prime License Manager provides two main options for performing license fulfillment:

- Electronic fulfillment (e-Fulfillment)
- Manual fulfillment

Under each of these fulfillment options, you may choose to do one of the following:

- New license fulfillment
- License upgrade

e-Fulfillment is the quicker and easier option of the two; however, in deployments where internet connectivity is not available (a locked-down lab for example) Manual fulfillment may be the only option.

e-Fulfillment supports:

- License feature upgrades (for example, a Basic UCL to Enhanced UCL upgrade)
- License version upgrades (for example, a version 9.0 to version 10.0(1) license upgrade)

License Product Authorization Keys (PAKs) can be fulfilled and installed directly from the Cisco Prime License Manager.

### e-Fulfillment

Use the following procedure to add new licenses via e-Fulfillment.

- 1 Log in to Cisco Prime License Manager.
- 2 Select Licenses > Fulfillment.
- 3 If not already selected, click the Enable button to enable e-Fulfillment.
- 4 Select Fulfill Licenses from PAK. The Fulfill Licenses from PAK window appears.
- 5 Select the Add licenses from a new PAK option and enter the Product Authorization Key (PAK) code.

If you have previously entered PAKs in Cisco Prime License Manager, you may select the second option, "Add licenses from an already-installed PAK that supports partial fulfillment". Once you have selected that option, select the existing PAK code from the drop-down menu.

- 6 Click the **Next** button. If prompted for your Cisco.com account information, enter the username and password you entered when you registered at Cisco.com.
- 7 Click the **Ok** button. The Fulfill Licenses section appears.
- 8 The licenses within the PAK are listed by SKU name. The numbers of each license are categorized under a number of headings to indicate how many have been fulfilled and how many are remaining.

You can specify the number of licenses you want to fulfill by selecting **Fulfill** in the Actions column for that license type. The Fulfill Licenses window appears. In this window you can specify the count in the Fulfill column, and click **Save** then click **OK** to close the window. The updated count now appears in the Fulfill column of the Fulfill Licenses table.

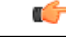

Important

Some PAKs are not eligible for partial fulfillment.

have been fulfilled by this or another Cisco Prime License Manager.

Note

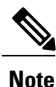

Once you have fulfilled your licenses as selected, you may wish to click the **Run Compliance Check** button to ensure that you are in compliance.

If licenses are listed as "Fulfilled" (under "Before Fulfillment" in the Fulfill Licenses table), those licenses

- 9 Click the Next button to review your changes. If you are not satisfied with your changes, click Previous to return to the Fulfill Licenses section. If you are satisfied with the changes, click Next to move to the next section.
- 10 Clicking Next in the Fulfill Licenses section opens the Transaction Options and License Agreement section. In this section, you may enter a description (optional). You may also associate this transaction with a saved license summary by selecting that option and then selecting the name of the license summary from the drop-down list.
- 11 Select the checkbox to accept the conditions of the End User License Agreement.
- 12 Click the **Finish** button.
- **13** Upon successful completion of the e-Fulfillment process, the new fulfillment appears in the License Fulfillment table.

### Adjust PAK fulfillment

In e-Fulfillment mode, you can perform partial fulfillment of a particular PAK that has already been partially fulfilled on that Cisco Prime License Manager using the following procedure:

1 In the Licenses > Fulfillment page, in the License Fulfillment table, select the PAK from the list under the PAK column.

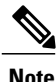

An edit (pencil) icon denotes PAKs which support partial fulfillment.

2 The PAK Details window opens, showing the original number of licenses in the PAK. Select Adjust PAK Fulfillment to retrieve the current status of the PAK.

- **3** If prompted, enter your Cisco.com username and password (the information entered when you registered at Cisco.com).
- 4 You can specify the number of licenses you want to fulfill by selecting Fulfill in the Actions column for that license type. The Fulfill Licenses window appears. In this window you can specify the count in the Fulfill column, and click Save then click OK to close the window. The updated count now appears in the Fulfill column of the Fulfill Licenses table.
- 5 You have the option of entering a description in the Transaction Options field. This allows you to track this transaction.
- 6 Once you have adjusted your PAK fulfillment numbers, click the Update PAK Fulfillment button.

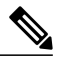

Note

Fulfillment numbers can only be increased, never decreased.

### **Manual Fulfillment**

Manual fulfillment requires additional steps to perform license fulfillment. In situations where internet connectivity is not available, Manual fulfillment is the only method available. Manual fulfillment is also necessary for license migration, as described below:

- 1 Migrate existing licenses (if applicable) into Cisco Prime License Manager. To migrate existing licenses, see Migrate Licenses to Cisco Prime License Manager, on page 32
- 2 Once any existing licenses have been migrated, acquire new licenses using the following procedure: License Planning, on page 42.

## **Migrate Licenses to Cisco Prime License Manager**

This section describes the different migration paths you can follow using Cisco Prime License Manager.

A standard product is any product type supported by Cisco Prime License Manager other than Cisco Unified Communications Manager or Cisco Unity Connection.

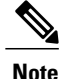

The migration path you follow depends upon a number of factors (For example: the product type, whether servers contain data from a previous version, etc). The following flow charts provide a guide for the decisions that must be made to successfully complete your migration. For a broader view of the migration process, see the release notes for the product instance in question.

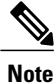

If Cisco Prime License Manager is in demo mode, do not create multiple migration requests. Complete the first migration, including installation of the license, prior to initiating a second migration. If a migration request results in multiple license files, install all of them, in order, before proceeding.

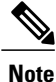

Cisco Unified Communications Manager and Cisco Unity Connection each have unique migration processes.

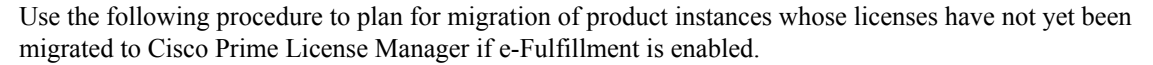

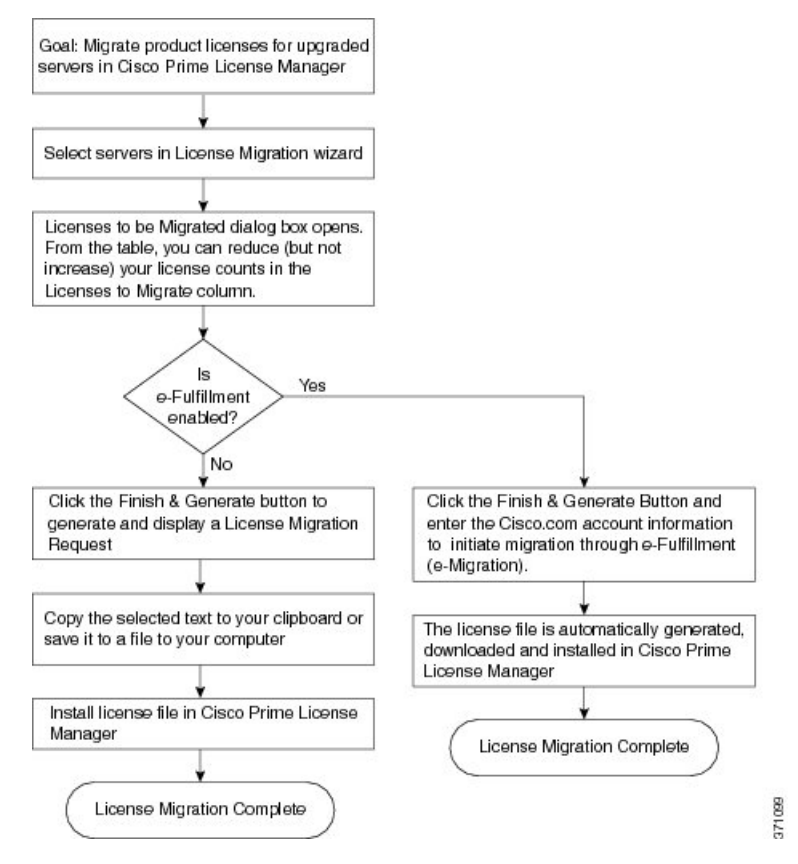

### **Standard Product Migration Path with E-Fulfillment Enabled**

| Step 1 | From the Licenses > Fulfillment page in Cisco Prime License Manager, choose Fulfillment Options > Migrate Licenses.<br>The Migrate Licenses to Cisco Prime License Manager wizard window appears.                               |
|--------|----------------------------------------------------------------------------------------------------|
| Step 2 | From the <b>Choose Product Type</b> section, choose the type of product to upgrade from the drop-down menu and click <b>Next</b> .<br>The Choose Product Instances section appears.                                             |
| Step 3 | From the <b>Available Product Instances</b> window, choose a product instance and click the arrow to move it to the <b>Product Instances to Migrate</b> window. Click <b>Next.</b>                                              |
|        | The Licenses to be Migrated dialog box opens.                                                                                                    |
| Step 4 | From the table, you can reduce (but not increase) your license counts in the <b>Licenses to Migrate</b> column.<br>You may also choose to run a compliance check by clicking <b>Run Compliance Check</b> , or reset the license |

values by clicking **Reset Values**. Click **OK** to close the dialog box and then click **Next** to move on to the **Summary and Next Steps** section.

- Step 5 Specify an optional description for the transaction. Read the End User License Agreement and click Finish & Generate Request.
- Step 6 Enter your Cisco user ID in the Cisco.com (CCO) User ID field. The request is electronically submitted, and processed immediately. Your licenses are installed automatically.

### Standard Product Migration Path with E-Fulfillment Disabled

Use the following procedure to plan for migration of product instances whose licenses have not yet been migrated to Cisco Prime License Manager if e-Fulfillment is disabled.

### Procedure

Step 1 From the Licenses > Fulfillment page in Cisco Prime License Manager, choose Fulfillment Options > Migrate Licenses. The Migrate Licenses to Cisco Prime License Manager wizard window appears. Step 2 From the **Choose Product Type** section, choose the type of product to upgrade from the drop-down menu and click Next. The Choose Product Instances section appears. Step 3 In the Available Product Instances window, choose a product instance and click the arrow to move it to the Product Instances to Migrate window. Click Next. The Licenses to be Migrated dialog box opens. Step 4 From the table, you can reduce (but not increase) your license counts in the Licenses to Migrate column. You may also choose to run a compliance check by clicking the Run Compliance Check button, or reset the license values by clicking the Reset Values button. Click OK to close the dialog box and then click Next to move on to the Summary and Next Steps section. Step 5 In the Summary and Next Steps section, you can view and save a summary of the changes you made. To view the summary, click View Summary. A default name for the summary also appears in the Name field using the format <productname>-migrate-<date-time-stamp> format. Instructions for placing your order and fulfilling your licenses also appear in this section. Click Finish & Generate Request. The License Migration Request and Next Steps window appears. Step 6 Copy the selected text to your clipboard or click Save it to a file on your computer. Step 7 Choose License Migration Portal under Step 2 and paste the copied text in the designated field or select the saved file from your computer. Click Close to return to the License Fulfillment page. Step 8

### **Cisco Unified Communications Manager Migration Path**

The following flow chart will aid you in migrating Cisco Unified Communications Manager licenses to Cisco Prime License Manager:

#### Figure 2: Unified CM Migration Flow Chart

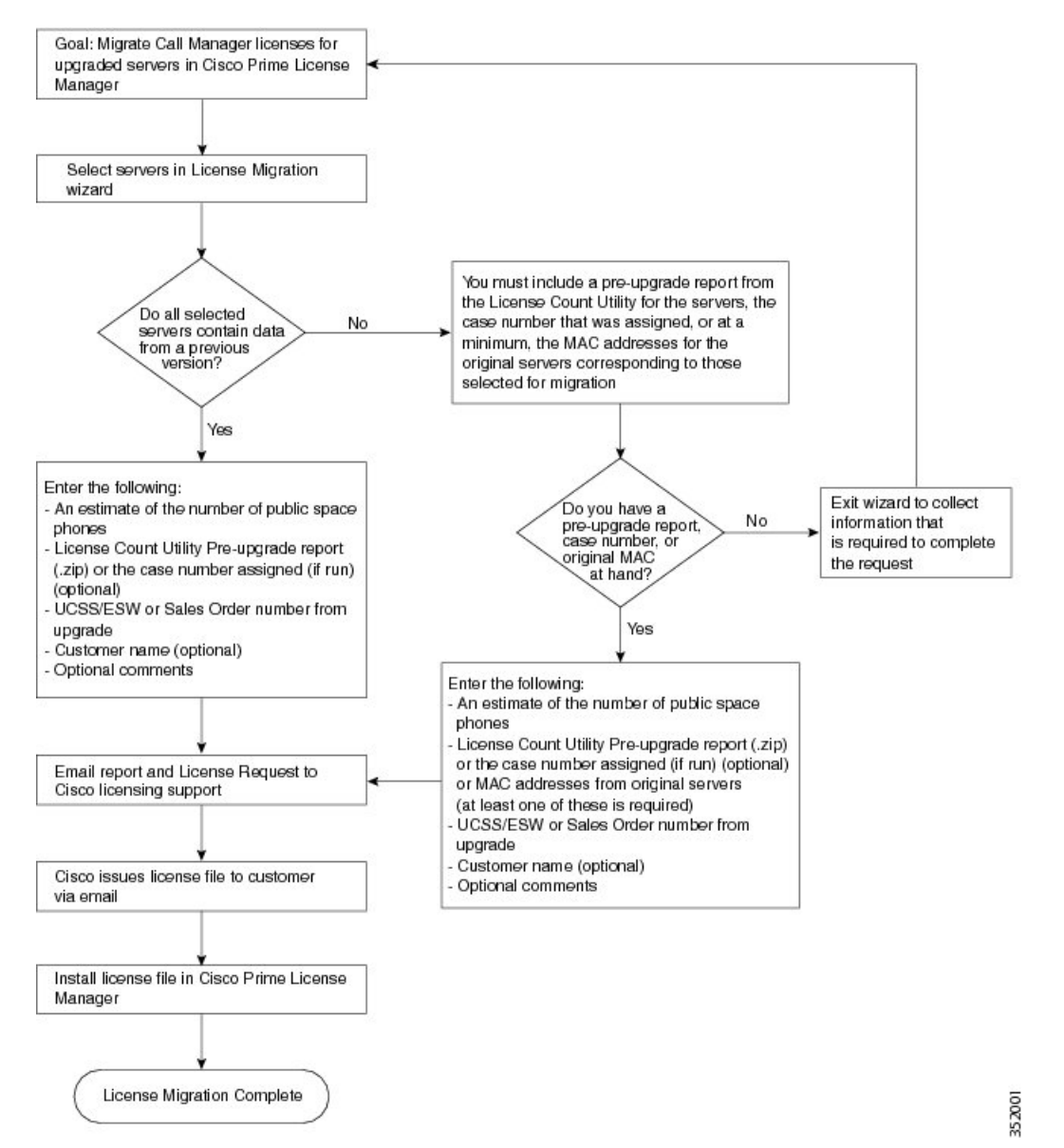

Use the following procedure to plan for migration of all Unified Communication product instances whose licenses have not yet been migrated to Cisco Prime License Manager if e-Fulfillment is disabled.

### Procedure

- Step 1 From the Licences > Fulfilment page in Cisco Prime License Manager, click Fulfillment Options > Migrate Licenses.
- **Step 2** The Migrate Licenses to Cisco Prime License Manager wizard window appears. The first step involves choosing the product type. From the Choose Product Type section, select **Unified CM** from the drop-down menu. The migration process is outlined in this section, and is dependent on the type of product you select. Click **Next**.
- **Step 3** The Choose Product Instances section appears. To upgrade a product instance, select it in the Available Product Instances window and click the arrow to move it to the Product Instances to Migrate window.
  - **Note** By default, only product instances containing license data from a previous version of Cisco Unified Communications Manager are displayed in the Available Product Instances table. If the product instance you upgraded does not appear in the list, click the "Show additional Unified CM product instances" check box. Selecting this check box adds to the list those product instances that contain no prior license data and those that were included in prior license migration requests.

Click Next.

**Step 4** The License Counts section appears. The Summary of Pre-Upgrade Product Instance Data table lists the product instances you selected in the previous step. This table cannot be edited. Below the table are a number of fields that require input:

| Field                                       | Input                                                                                                    |
|---------------------------------------------|----------------------------------------------------------------------------------------------------|
| Public Space Phones                         | An estimate of the number of public space phones. Public space phones do<br>not have users assigned and are typically placed in shared workspaces, lobbies<br>and meeting rooms. These phones generally require lower level licenses, so<br>providing an estimate of the number of these phones in your deployment will<br>help Cisco more accurately determine your license requirements. |
| Case Numbers (Optional)                     | A case number assigned if the report was sent to Cisco Licensing Support                                                                                                    |
| License Count Utility Reports<br>(Optional) | Click the <b>Upload Report</b> button to open the Upload License Count Utility<br>Report dialog box. Click the <b>Browse</b> button to select the report file and then<br>click <b>Upload Report</b> .                                                                                                    |
| MAC Addresses (Optional)                    | The MAC addresses from the original servers that were upgraded. These MAC addresses can be used to look up the licenses that were registered on those product instances.                                                                                                    |

Once you have selected the appropriate option and entered the necessary information, click Next.

- **Step 5** The Summary and Next Steps section appears. In this section you must indicate how the upgrade was ordered:
  - · Upgraded using one or more service contracts
  - Purchased the upgrade

If you select "Upgraded using one or more service contracts", enter the UCSS/ESW Contract Numbers. If you select "Purchased the upgrade", enter the Sales Order Numbers.

**Step 6** Enter your Cisco user ID in the Cisco.com (CCO) User ID field.

I

Company Name and the field used to capture additional information are optional. However; if you enter the company name, it is used in the subject line of the email and is included in the name of the zip file.

A default name for the summary also appears in the Name field using the format <productname>-migrate-<date-time-stamp> format. Instructions for placing your order and fulfilling your licenses also appear in this section. Click **Finish & Generate Request**.

**Step 7** The License Migration Request and Next Steps window appears. Download the License Migration Request zip file to your PC.

Email the License Migration Request to Cisco licensing support using the link provided.

Click Close to return to the License Fulfillment page.

### **Cisco Unity Connection Migration Path**

The following flow chart will aid you in migrating Cisco Unity Connection licenses to Cisco Prime License Manager:

#### Figure 3: Unity Connection Migration Flow Chart

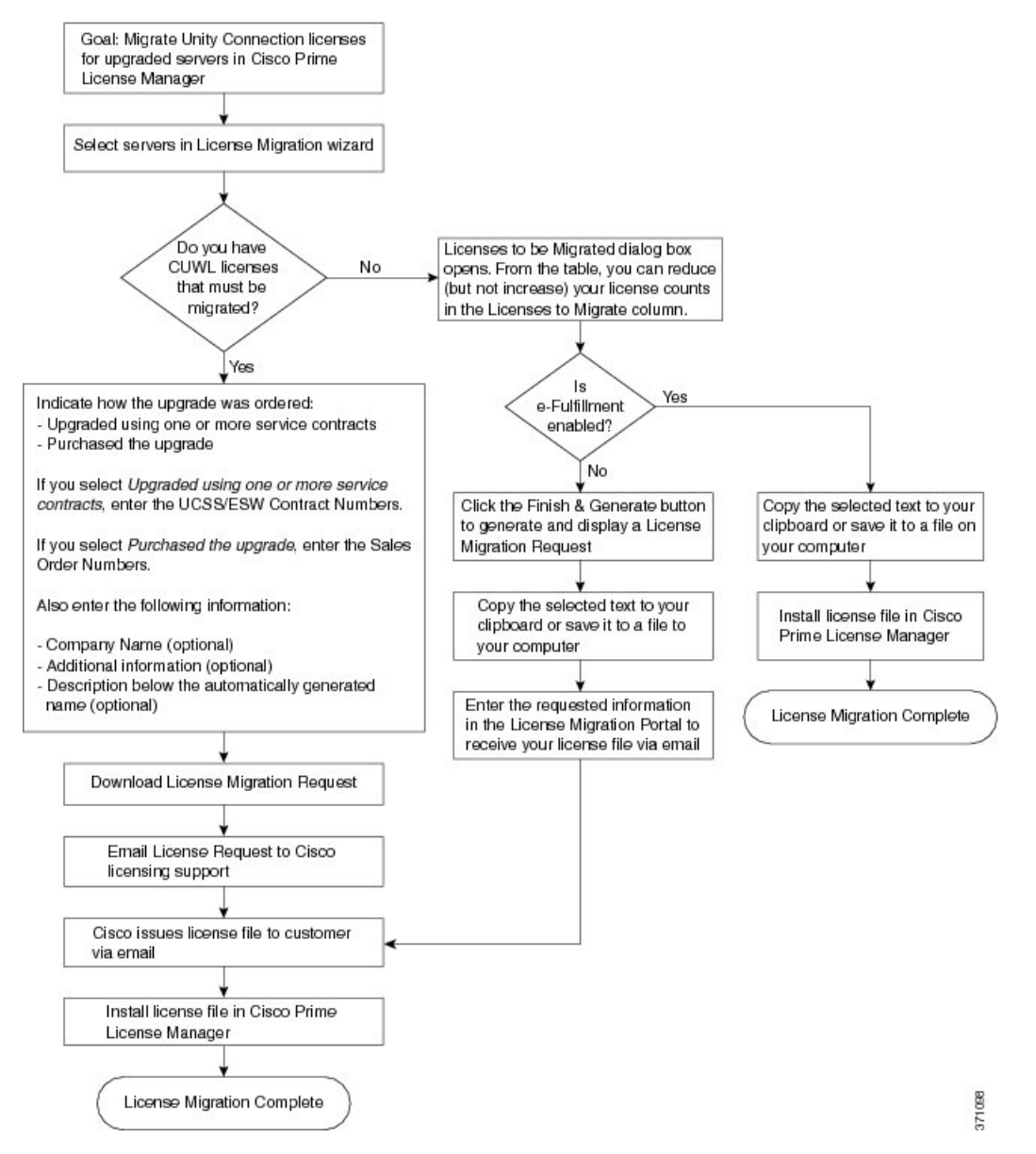

Use the following procedure to plan for migration of all Unity Connection product instances whose licenses have not yet been migrated to Cisco Prime License Manager.

### Procedure

- **Step 1** From the Licenses > Fulfillment page in Cisco Prime License Manager, click **Fulfillment Options** > **Migrate** Licenses.
- **Step 2** The Migrate Licenses to Cisco Prime License Manager wizard window appears. The first step involves choosing the product type. From the Choose Product Type section, select **Unity Connection** from the drop-down menu. The migration process is outlined in this section, and is dependent on the type of product you select. Click **Next**.
- Step 3 The Choose Product Instances section appears. To upgrade a product instance, select it in the Available Product Instances window and click the arrow to move it to the Product Instances to Migrate window. Click Next.
- **Step 4** The License Counts section appears. This section prompts you to choose between two options relating to Cisco Unified Workshop Licenses (CUWL):

| Option                                         | Input                                                                                                    |
|------------------------------------------------|----------------------------------------------------------------------------------------------------|
| I have CUWL licenses to be migrated            | Click <b>Next</b> to move on to the Summary and Next Steps section.                                                                                                    |
| I do not have CUWL licenses<br>to be migrated. | The Licenses to be Migrated dialog box opens. From the table, you can<br>reduce (but not increase) your license counts in the Licenses to Migrate<br>column. You may also choose to run a compliance check by clicking the<br>Run Compliance Check button, or reset the license values by clicking the<br>Reset Values button. Click <b>OK</b> to close the dialog box and then click Next<br>to move on to the Summary and Next Steps section. |

**Step 5** The Summary and Next Steps section appears. The option you selected in Step 4 determines the information displayed in this section.

٦

| Option                                                                            | Description                                                                                                    |
|-----------------------------------------------------------------------------------|----------------------------------------------------------------------------------------------------|
| I have CUWL licenses                                                              | In this section you must indicate how the upgrade was ordered:                                                                                                    |
| to be migrated                                                                    | - Upgraded using one or more service contracts                                                                                                    |
|                                                                                   | - Purchased the upgrade                                                                                                    |
|                                                                                   | If you select Upgraded using one or more service contracts, enter the UCSS/ESW Contract Numbers.                                                                                                    |
|                                                                                   | If you select Purchased the upgrade, enter the Sales Order Numbers.                                                                                                    |
|                                                                                   | Enter your Cisco user ID in the Cisco.com (CCO) User ID field.                                                                                                    |
|                                                                                   | Company Name and the field used to capture additional information are optional.<br>However; if you enter the company name, it is used in the subject line of the email<br>and is included in the name of the zip file.                                                                                                    |
|                                                                                   | A default name for the summary also appears in the Name field using the format <productname>-migrate-<date-time-stamp> format. Instructions for placing your order and fulfilling your licenses also appear in this section. Click <b>Finish &amp; Generate Request</b>.</date-time-stamp></productname>                                                                                                    |
|                                                                                   | The License Migration Request and Next Steps window appears. Download the License Migration Request zip file to your PC.                                                                                                    |
|                                                                                   | Email the License Migration Request to Cisco licensing support using the link provided.                                                                                                    |
|                                                                                   | Click Close to return to the License Fulfillment page.                                                                                                    |
| I do not have CUWL<br>licenses to be migrated<br>and e-Fulfillment is             | <ol> <li>Specify an optional description for the transaction. Read the end User License<br/>Agreement and select the check box to confirm.</li> <li>Click Finish and Generate.</li> </ol>                                                                                                    |
| chabled                                                                           | 3 Enter your Cisco.com login and click <b>OK</b> .                                                                                                    |
|                                                                                   | 4 The request is electronically submitted, processed immediately, and your licenses are installed automatically.                                                                                                    |
| I do not have CUWL<br>licenses to be migrated<br>and e-Fulfillment is<br>disabled | In this section you can view and save a summary of the changes you made. To view the summary, click View Summary. A default name for the summary also appears in the Name field using the format <pre>cproductname&gt;-migrate-<date-time-stamp> format. Instructions for placing your order and fulfilling your licenses also appear in this section. Click Finish &amp; Generate Request.</date-time-stamp></pre> |
|                                                                                   | The License Migration Request and Next Steps window appears. Copy the selected text to your clipboard or click <b>Save it to a file on your computer</b> .                                                                                                    |
|                                                                                   | Select <b>License Migration Portal</b> under Step 2 and paste the copied text in the designated field or select the saved file from your computer.                                                                                                    |
|                                                                                   | Click Close to return to the License Fulfillment page.                                                                                                    |
|                                                                                   | <b>Note</b> Only e-Migration transactions are accessible on the License Fulfillment page. Since this is a manual Migration, the migration plan is accessible only on the License Planning page.                                                                                                    |

### **Alternate Cisco Unified Communications Manager Migrations Path**

The following are alternate migration paths, available for use under specific circumstances:

- Upgrades completed without the License Count Utility (LCU) Report
- Fresh install with imported pre-9.x data

#### Upgrades completed without LCU Report

The Cisco Prime License Manager Migration Utility relies on DLU and license usage retained during the upgrade.

In situations where a product is upgraded to 10.x without running License Count Utility on a pre-9.x version. Please contact the Cisco licensing office and have the license file reissued if changes are required.

### Fresh install with imported pre-9.x data

A migration may be required following a fresh install in situations where pre-9.0 DLU or license information is not available in Release 10.x VM. This may occur when:

- UC Release 8.6 needs to be upgraded as a new VM, with phone data exported
- A new Release10.x VM is created, with phone data imported

The following procedure enables you to perform a migration after a fresh install. This procedure requires that an LCU report be run against pre-upgrade product instance, if still accessible, or that MAC addresses of the pre-upgrade product instances be available.

- Step 1 From the Licenses > Fulfillment page in Cisco Prime License Manager, click Fulfillment Options > Migrate Licenses.
- **Step 2** The Migrate Licenses to Cisco Prime License Manager wizard window appears. The first step involves choosing the product type. From the Choose Product Type section, select the type of product to upgrade and the version from the drop-down menus. Click **Next**.
- **Step 3** The Choose Product Instances section appears. Check the checkbox next to **Show additional Unified CM product instances**. Selecting this option allows you to view products without prior version data.
- **Step 4** To migrate a product instance, select it in the Available Product Instances window and click the arrow to move it to the Product Instances to Migrate window. Click **Next**.
- Step 5 The Additional Information Will Be Required window appears. Once you have read the contents of the window, click Continue to close the window.
- **Step 6** The License Counts section appears. Enter the following information
  - The number of public space phones in the Public Space Phones field
  - Case Numbers
  - License Count Utility Reports select the zip file using the Upload Report button
  - The MAC address in the MAC Addresses field

Click Next.

- **Step 7** The License Migration Request and Next Steps window appears. Download the License Migration Request zip file to your PC.
- Step 8 Email the License Migration Request to Cisco licensing support using the link provided.
- **Step 9** Click Close to return to the License Planning page.

### **Licensing Migration Support**

Product licensing has a grace period from the time that users are configured on the system. For Cisco Unified Communications Manager and Unity Connection, the grace period is 60 days.

The Global Licensing Operations (GLO) Team is available 24 x 7 x 365 and has knowledgeable agents that can help process your request and route it to the team best able to assist you. Expect a response within 48-72 hours

To obtain migration support, select one of the following options:

- Open your service request through the web: https://tools.cisco.com/ServiceRequestTool/scm/mgmt/case
- Open any service request through licensing@cisco.com (include Cisco.com user ID)
- Open a service request by telephone using country-specific numbers: http://www.cisco.com/en/US/ support/tsd\_cisco\_worldwide\_contacts.html

## **New License Planning and Fulfillment**

Use the following procedures to plan your licensing needs and electronically fulfill your licenses.

### **License Planning**

Use the following procedure to plan the addition of new licenses.

| Step 1 | From the Licenses > Planning page, click Create an Add Licenses Plan.<br>The Create an Add Licenses Plan wizard window appears.                                                                                                    |
|--------|----------------------------------------------------------------------------------------------------|
| Step 2 | From the <b>Choose Product</b> section, choose the product type and license version of the product to which you will be adding a licence. Click <b>Next</b> .                                                                                                    |
| Step 3 | From the License Counts section, adjust the number of licenses that will be allocated to each type of license<br>and click Save to save your changes for that license type. You may also choose to run a compliance check<br>by clicking Run Compliance Check, or reset the license values by clicking Reset Values. After the number<br>of licenses has been set, click Next.<br>Clicking the arrow next to each license type reveals additional information about that license type. |

A window appears to indicate whether the compliance check passed or failed.

- **Step 4** If your compliance check fails, you can return to **License Counts** to make additional changes. If the compliance check passed, click **Continue** to move to the next section.
- **Step 5** In **Summary and Next Steps** section, you can view and save a summary of the changes you made. You can also enter your own summary name and description.
- Step 6 To view the summary, click View Summary. The Save Summary in Cisco Prime License Manager option is selected by default. A default name for the summary also appears in the Name field using the format product-type>-add-<date-time-stamp> format. Instructions for placing your order and fulfilling your licenses also appear in this section.
- Step 7 Click Finish

### What to Do Next

- 1 Place your order: Purchase your licenses or use your service contract to get a PAK.
- 2 Fulfill your licenses: Enter your PAK into the License Fulfillment screen of Cisco Prime License Manager and, through the e-Fulfillment process, fulfill your licenses. Cisco Prime License Manager communicates with Cisco licensing servers and your new licenses will be installed and ready to use.

### **Configure License Fulfillment Electronically**

Complete the following procedure to electronically fulfill your licenses.

### **Before You Begin**

Create a licenses plan.

- Step 1 From the Cisco Prime License Manager main menu, select Licenses > Fulfillment. The License Fulfillment page opens.
- Step 2In eFulfillment mode, click Fulfill Licenses from PAK.<br/>The Fulfill Licenses from PAK window appears.
- Step 3 Choose the Add licenses from a new PAK option and enter the Product Authorization Key (PAK) code. If you have previously entered PAKs in Cisco Prime License Manager, you may select the second option, "Add licenses from an already-installed PAK that supports partial fulfillment". After you have chosen that option, select the existing PAK code from the drop-down menu.
- Step 4 Click Next.
- **Step 5** If prompted for your Cisco.com account information, enter the username and password you entered when you registered at Cisco.com.
- Step 6 Click OK.If there are licenses remaining to be fulfilled (and the PAK username and password are validated), the Fulfill Licenses section appears.
- **Step 7** The licenses within the PAK are listed by SKU name. The numbers of each license are categorized under a number of headings to indicate how many have been fulfilled and how many are remaining.

You can specify the number of licenses you want to fulfill by selecting **Fulfill** in the **Actions** column for that license type. The Fulfill Licenses window appears. In this window you can specify the count in the Fulfill column, and click **Save**, then click **OK** to close the window. The updated count now appears in the Fulfill column of the Fulfill Licenses table.

- Important Some PAKs are not eligible for partial fulfillment. These PAKs are packaged together, so they can only be fulfilled at a single Cisco Prime License Manager. For example, an NFR (not-for-resale) order is sold as a package with 20 CUWL Pro Unified CM and Unity Connection licenses and five TelePresence Room licenses.
- **Note** If licenses are listed as "Fulfilled" (under "Before Fulfillment" in the Fulfill Licenses table), those licenses have been fulfilled by this or another Cisco Prime License Manager.
- **Note** Once you have fulfilled your licenses as selected, you may wish to **Run Compliance Check** to ensure that you are in compliance.
- Step 8 Click Next to review your changes. If you are not satisfied with your changes, click Previous to return to the Fulfill Licenses section. If you are satisfied with the changes, click Next to move to the next section.
- **Step 9** Click Next in the Fulfill Licenses section.
- **Step 10** In the Transaction Options and License Agreement section, you may enter a description (optional). You may also associate this transaction with a saved license summary by selecting that option and then selecting the name of the license summary from the drop-down list.
- Step 11 Indicate that you accept the conditions of the End User License Agreement.

#### Step 12 Click Finish.

Upon successful completion of the e-Fulfillment process, the new fulfillment appears in the License Fulfillment table.

### **Upgrade Existing Licenses**

There are three types of license upgrades:

- License feature upgrades
- License version upgrades
- · License feature and version upgrades

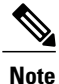

The content of the PAK determines whether a license can be upgraded by feature or version.

Use the following procedure to fulfill a major version upgrade using eFulfillment.

- Step 1 From the Cisco Prime License Manager main menu, select Licenses > Fulfillment. The License Fulfillment page opens.
- Step 2 In eFulfillment mode, click the Fulfill Licenses from PAK button. The Fulfill Licenses from PAK window appears.
- Step 3 Select the Add licenses from a new PAK option and enter the Product Authorization Key (PAK) code.

If you have previously entered PAKs in Cisco Prime License Manager, you may select the second option, "Add licenses from an already-installed PAK that supports partial fulfillment". Once you have selected that option, select the existing PAK code from the drop-down menu.

- **Step 4** Click the Next button. If prompted for your Cisco.com account information, enter the username and password you entered when you registered at Cisco.com.
- **Step 5** Click the **Ok** button. If there are licenses remaining to be fulfilled (and the PAK username and password are validated), the Fulfill Licenses section appears.
- Step 6 The licenses within the PAK are listed by SKU name. The numbers of each license are categorized under a number of headings to indicate how many have been fulfilled and how many are remaining. You can specify the number of licenses you want to fulfill by selecting Fulfill in the Actions column for that license type. The Fulfill Licenses window appears. In this window you can specify the license version, feature, or both, and click Save then click OK to close the window. The updated count now appears in the Fulfill column of the Fulfill Licenses table.
  - Important Some PAKs are not eligible for partial fulfillment. These PAKs are packaged together, so they can only be fulfilled at a single Cisco Prime License Manager. For example, an NFR (not-for-resale) order is sold as a package with 20 CUWL Pro Unified CM and Unity Connection licenses and five TelePresence Room licenses.
  - **Note** If licenses are listed as "Fulfilled" (under "Before Fulfillment" in the Fulfill Licenses table), those licenses have been fulfilled by this or another Cisco Prime License Manager.
  - **Note** Once you have fulfilled your licenses as selected, you may wish to click the **Run Compliance Check** button to ensure that you are in compliance.
- **Step 7** Click the Next button to review your changes. If you are not satisfied with your changes, click Previous to return to the Fulfill Licenses section. If you are satisfied with the changes, click Next to move to the next section.
- Step 8 Clicking Next in the Fulfill Licenses section opens the Transaction Options and License Agreement section. In this section, you may enter a description (optional). You may also associate this transaction with a saved license summary by selecting that option and then selecting the name of the license summary from the drop-down list.
- Step 9 Select the checkbox to accept the conditions of the End User License Agreement.
- **Step 10** Click the **Finish** button.
- **Step 11** Upon successful completion of the e-Fulfillment process, the new fulfillment appears in the License Fulfillment table.

## **Other Fulfillment Options**

Next to the Fulfill Licenses from PAK option on the License Fulfillment page, there is another option entitled "Other Fulfillment Options".

In Manual Fulfillment mode, selecting the drop-down arrow under this option reveals only one option: Generate License Request.

In eFulfillment mode, selecting the drop-down arrow under this option reveals three options:

- Fulfill Licenses from File
- Generate License Request
- Retrieve Fulfilled Licenses

### **Fulfill Licenses From File**

To fulfill licenses from a file on your PC:

- 1 Select Other Fulfillment Options > Fulfill Licenses from File.
- 2 The Install License File window opens. Click the **Browse** button to locate the file on your PC. Select the file and click **Open**.
- **3** You can add a description and associate the transaction with a saved license plan (optional).
- 4 Click the **Install** button to install the license file.

#### **Generate License Request**

To obtain a new license (using Manual fulfillment), you must first generate a license request through the Licenses > Fulfillment page, and then use the information generated to submit a request. You will then receive your license file via email. Use the following procedure to generate a license request.

- 1 Log in to Cisco Prime License Manager.
- 2 From the Licenses > Fulfillment page, select Generate License Request from the drop-down list under Other Fulfillment Options.
- 3 The License Request and Next Steps window appears. Copy the selected text to your clipboard or click Save it to a file on your PC.

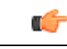

#### Remember

Once you have your license request information saved either to your clipboard or to your computer, you need to access the Cisco License Registration site and paste it into the appropriate field. When you receive your license file via email, install your new license file in Cisco Prime License Manager using the New License Planning and Fulfillment, on page 42 procedure.

### **Retrieve Fulfilled Licenses**

The "Retrieve Fulfilled Licenses" option is exclusive to e-Fulfillment. This feature connects to the Cisco licensing servers to retrieve and install the licenses that have been fulfilled for this Prime License Manager. This feature is useful if you wish to synchronize your Cisco Prime License Manager with the Cisco back office with regard to licenses that have been fulfilled.

Use the following procedure to retrieve fulfilled licenses:

- 1 Log in to Cisco Prime License Manager.
- 2 Select Licenses > Fulfillment.
- 3 If not already selected, click the **Enable** button to enable e-Fulfillment.
- 4 Under Other Fulfillment Options, select Retrieve Fulfilled Licenses. The Retrieve Fulfilled Licenses window appears.
- 5 Enter your Cisco Username and Password. You can add a description (optional) in the Transaction Description field.
- 6 Click the Retrieve and Install Licenses button.
- 7 Your Cisco Prime License Manager is synchronized with the Cisco back office and all licenses currently fulfilled are installed.

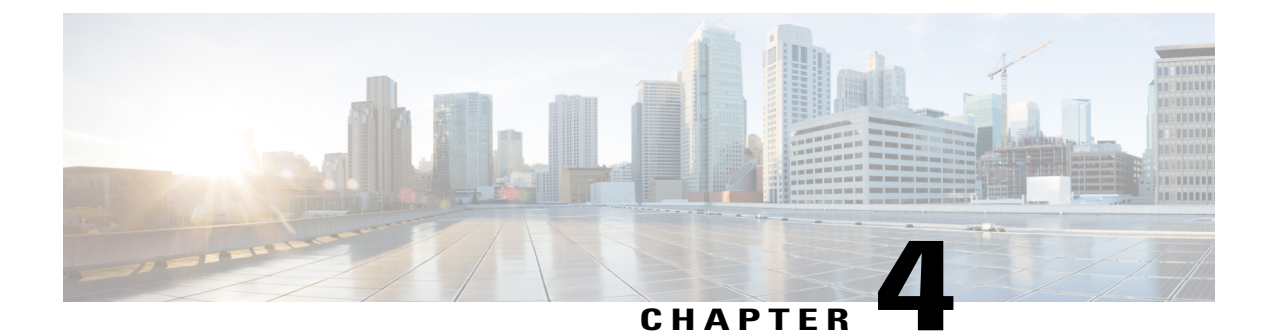

## **Administration**

The following sections provide information on using the Cisco Prime License Manager administrative tools.

- Backup/Restore, page 47
- License Definitions, page 48
- Security Updates, page 48
- License Rehost, page 49
- Accessing Diagnostic Logs, page 50
- Reset OS Administrator and Security Passwords, page 50

## **Backup/Restore**

Use the following procedure to perform a backup and restore of Cisco Prime License Manager.

| Step 1 | From the main menu, select Administration > Backup/Restore.                                                                                                    |  |  |
|--------|----------------------------------------------------------------------------------------------------|--|--|
| Step 2 | IP Address/Hostname                                                                                                    |  |  |
|        | • Username                                                                                                    |  |  |
|        | • Password                                                                                                    |  |  |
|        | • Directory                                                                                                    |  |  |
|        | <b>Note</b> At this point, you can click the <b>Test Connection</b> button to test your connection.                                                                                       |  |  |
| Step 3 | <ul> <li>To perform a backup, click the <b>Run Backup</b> button.</li> <li>Note A maximum of two backups are stored. Creating a third backup will overwrite the oldest backup.</li> </ul> |  |  |
| Step 4 | To restore, select the file you wish to restore and click the <b>Run Restore</b> button.                                                                                                  |  |  |
|        |                                                                                                    |  |  |

## **License Definitions**

License definitions contain information about the license types managed by Cisco Prime License Manager. This file should be updated prior to upgrading any of your product instances to a new version or before adding a product instance of a new type. The Administration > License Definitions page provides the following information for the currently installed file:

- File name
- Version
- Date Installed

You can click the **Check for Latest Version** link to access the Download Software site. From this site, you can locate the latest release and download it.

Once downloaded, a new license definition file can be installed using the following procedure:

#### Procedure

- **Step 1** Access the License Definitions page from the main menu by selecting Administration > License Definitions.
- Step 2 Click the Check for Latest Version link to access the Download Software site. Download the desired license definition file to your computer.
- Step 3 Click the Install New License Definition File button. The Install License Definitions window appears.
- Step 4 Click the Browse button to select the license definition file you just downloaded, then click Install.

## **Security Updates**

Security updates may be required at Cisco Prime License Manager periodically to permit electronic operations with the Cisco License Office.

Security updates will be available at the Cisco Software Download Center: http://software.cisco.com.

Use the following procedure to perform security updates through CLI:

### Procedure

**Step 1** Enter the license management security update command.

**Step 2** Enter **Directory**, **Server**, **User Name**, and **Password** information when prompted, as shown in the following example:

#### **Example:**

Directory: /users/bsmith/security\_update/update Server: se032c-94-61

Cisco Prime License Manager User Guide, Release 10.0(1)

User Name: bsmith Password: \*\*\*\*\*\*\* Step 3 You are then asked to select the security update, as shown in the following example: Example: Available options for security update in "se032c-94-61:/users/bsmith/security update/update": 1) SecUpd\_v1.upd q) quit Step 4 Select option 1 to download the security update. The following messages appear: Example: Installing security update ... Continue (y/n)? Step 5 Select y to continue the security update. When the update is complete, the following message appears: Security update installed.

## License Rehost

Licenses are fulfilled to a specific Cisco Prime License Manger. If you require licenses to be moved to a new Cisco Prime License Manager, they will be need to be rehosted.

A rehost may be required if:

- A hardware failure occurred and new hardware is required for Cisco Prime License Manager
- Multiple Cisco Prime License Managers are desired and a subset of fulfillment licenses need to be moved to a new Cisco Prime License Manager

License rehosts or transfers can be requested at www.cisco.com/go/license and do not require Global Licensing Operations (GLO) support.

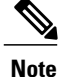

In order to use the rehost portal, you must use the same Cisco.com user ID that initially ordered or fulfilled the licenses.

To perform a rehost, the license registration from the source machine as well as license request or license registration from the target machine is required.

Use the following procedure to perform a license rehost.

#### Procedure

| Step 1  | From Product License Registration (https://tools.cisco.com/SWIFT/LicensingUI/Quickstart), choose Licenses.                                                                                                    |  |
|---------|----------------------------------------------------------------------------------------------------|--|
| Step 2  | Under the License ID tab of a particular device, choose the license(s) that you want to rehost.                                                                                                    |  |
| Step 3  | In the pop-up that appears, choose <b>Rehost/Transfer</b> .                                                                                                    |  |
| Step 4  | In the Quantity to Assign field, enter the number of licenses you want to transfer.                                                                                                    |  |
| Step 5  | In the <b>License Request</b> field, enter the License Request from the Cisco Prime License Manager of the target device.                                                                                                    |  |
| Step 6  | 6 Click Next.                                                                                                    |  |
| Step 7  | In the <b>Review</b> screen, review your selections.                                                                                                    |  |
| Step 8  | Enter your email address, choose your name from the drop-down list next to <b>End User</b> , and indicate that you agree with the Terms of the License.                                                                                                    |  |
| Step 9  | Click Submit.                                                                                                    |  |
| Step 10 | NoteThe license is emailed to you. It must then be manually installed on Cisco Prime License Manager.NoteThe license can also be downloaded to your machine by clicking Download Target on the License<br>Request Status window and choosing the download location. |  |
|         |                                                                                                    |  |

## **Accessing Diagnostic Logs**

Use the following procedure to run diagnostic logs in Cisco Prime License Manager.

### Procedure

- **Step 1** From the main menu in Cisco Prime License Manager, select Administration > Diagnostic Logs.
- **Step 2** The Diagnostic Logs screen appears. Under the Log Settings tab, set the log level to **Debug** for both "Cisco Prime License Manager core services: and "Communication with product instances". Click **Save** to save your changes.
- **Step 3** Select the **Download Logs** tab and select the date and time range to include in your log file (the time period during which the issue occurred). Click the **Generate Log File** button.
- **Step 4** The link to the log file appears below the Generate Log File button. Click the link to download the log file to your PC and then send the log file to Cisco: licensing@cisco.com

## **Reset OS Administrator and Security Passwords**

To reset a password, you must connect to the system through the system console. You cannot reset a password when you connect to the system through a secure shell session.

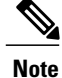

During this procedure, you must remove and then insert a valid CD or DVD in the disk drive to prove that you have physical access to the system.

### Procedure

**Step 1** Log in to the system with the following username and password:

• Username: pwrecovery

• Password: pwreset The Welcome to platform password reset window appears.

- **Step 2** Press any key to continue.
- **Step 3** If you have a CD or DVD in the disk drive, remove it now.
- Step 4 Press any key to continue.The system tests to ensure that you removed the CD or DVD from the disk drive.
- **Step 5** Insert a valid CD or DVD into the disk drive.
  - **Note** For this test, you must use a data CD, not a music CD. The system tests to ensure that you have inserted the disk.
- **Step 6** After the system verifies that you have inserted the disk, you are prompted to enter one of the following options to continue:
  - Enter a to reset the Administrator password.
  - Enter **s** to reset the security password.
  - Enter **q** to quit.
- **Step 7** Enter a new password of the type that you chose.

Step 8 Reenter the new password.The password must contain at least six characters. The system checks the new password for strength. If the password does not pass the strength check, you are prompted to enter a new password.

**Step 9** After the system verifies the strength of the new password, the password is reset. You are prompted to press any key to exit the password reset utility.

٦

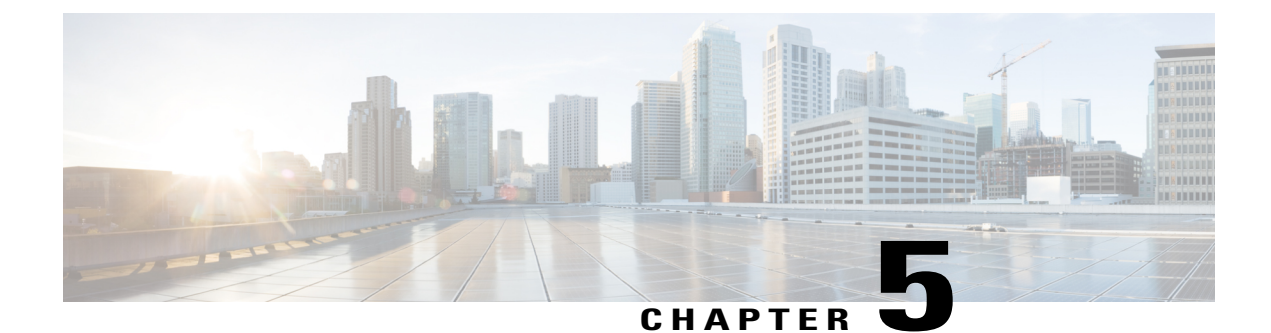

## Setup

- About Window, page 53
- Dashboard View Settings, page 54
- Licenses View Settings, page 55
- License Usage Page Settings, page 55
- License Planning Page Settings, page 57
- License Fulfillment Page Settings, page 58
- Product Instances View Settings, page 67
- Administration View Settings, page 70

## **About Window**

I

| Setting | Description                                                                                                    |
|---------|----------------------------------------------------------------------------------------------------|
| About   | The About dialog box contains the Cisco Prime License Manager version number, license definition version, and Registration ID number.                                                                                                    |
|         | <b>Note</b> This information can be used for re-hosting. Re-hosting is the process that customers must follow to move licenses from one instance of Cisco Prime License Manager to another. Licenses that have already been issued and fulfilled in one instance of Cisco Prime License Manager are moved to a new or different instance of Cisco Prime License Manager through the re-hosting process. As part of this process, it is suggested that the version number and Registration ID number be recorded in some fashion following any installation of Cisco Prime License Manager. |

٦

## **Dashboard View Settings**

| Setting                         | Description                                                                                                    |  |
|---------------------------------|----------------------------------------------------------------------------------------------------|--|
| Overview section                |                                                                                                    |  |
| Product Instances               | The total number of product instances managed by Cisco Prime<br>License Manager. Clicking Product Instances takes you to the Product<br>Instances page.                                                                                                    |  |
| Last License Update             | The date of the last license update. Clicking Last License Update takes you to the Licenses > License Fulfillment page.                                                                                                    |  |
| Last Synchronization            | <ul> <li>The date of the last successful synchronization. Clicking Last<br/>Synchronization takes you to the Product Instances page where you<br/>can view the Synchronization Status and Last Successful<br/>Synchronization for each product instance. You can also perform a<br/>synchronization from this page by clicking the Synchronize Now<br/>button.</li> <li>Note Synchronization occurs when Cisco Prime License Manager<br/>collects up-to-date licensing information for all license types<br/>in the system.</li> </ul> |  |
| License Alerts section          |                                                                                                    |  |
| Туре                            | License types that are non-compliant                                                                                                    |  |
| Status                          | Provides information about the alert (for example, insufficient licenses or when a license is due to expire)                                                                                                    |  |
| License Usage section           |                                                                                                    |  |
| Туре                            | Specifies the product type                                                                                                    |  |
| Required                        | The number of licenses allocated to each of those product types                                                                                                    |  |
| Product Instance Alerts section |                                                                                                    |  |
| Name                            | Specifies the product name                                                                                                    |  |
| Status                          | Provides information about the product                                                                                                    |  |
| Last Synchronization            | The date and time of the last successful synchronization                                                                                                    |  |

## **Licenses View Settings**

The Licenses view contains three pages that allow you to view licensing information and configure product licenses:

- License Usage Page Settings, on page 55
- License Planning Page Settings, on page 57
- License Fulfillment Page Settings, on page 58

## **License Usage Page Settings**

The License Usage page provides three distinct views of how licenses are being used:

- Table View
- · Chart View
- History

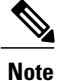

I

In both Table and Chart views, you have the option of synchronizing the licenses by clicking the Synchronize Now button.

| Setting        | Description                                                                                                    |
|----------------|----------------------------------------------------------------------------------------------------|
| Table View tab |                                                                                                    |
| Туре           | The name of the license types supported within the product scope.<br>For more information, click on a particular license type in the Type<br>column to open a detailed license type page. |
| Product Type   | The product type                                                                                                    |
| Required       | The number of licenses required by the product instances in order<br>to deliver the services you have provisioned on those servers.                                                       |
| Installed      | The number of licenses currently installed                                                                                                    |
| Available      | The difference between the number of Required and Installed licenses. The numbers in this column are color-coded to represent the state of unused licenses for a particular license type. |
|                | If the number is red, the number of licenses is considered<br>insufficient. If the number is black, the number of licenses is<br>considered to be in compliance.                          |

٦

| Setting                | Description                                                                                                    |
|------------------------|----------------------------------------------------------------------------------------------------|
| Status                 | The license status (ex: "Temp Licenses Nearing Expiration", "In Compliance")                                                                                                    |
| Synchronize Now button | Synchronizes Cisco Prime License Manager with the product<br>instances to obtain the most up-to-date licensing information for<br>all license types in the system                                                                                                 |
| Chart View tab         | 1                                                                                                    |
| License Type           | The License Type drop down menu allows you to select the type of license you wish to view.                                                                                                    |
| Installed/Borrowed     | The Installed/Borrowed licenses are categorized as:                                                                                                    |
|                        | • Installed                                                                                                    |
|                        | Borrowed from Upper Tier                                                                                                    |
|                        | Important Not all products support tiering                                                                                                    |
| Required/Loaned        | The Required/Loaned licenses are categorized as:                                                                                                    |
|                        | • Requested                                                                                                    |
|                        | Loaned to Lower Tier                                                                                                    |
|                        | <b>Note</b> Moving your mouse over the bars in the chart reveals the number of licenses installed/borrowed or required/loaned                                                                                                    |
| Synchronize Now button | Synchronizes Cisco Prime License Manager with the product<br>instances to obtain the most up-to-date licensing information for<br>all license types in the system                                                                                                 |
| History tab            |                                                                                                    |
| History tab            | You can download the usage history for your licenses into a csv<br>file that can be opened in a spreadsheet application. Usage data is<br>collected at every synchronization with product instance and with<br>each action that changes license usage.            |
| Date Range             | Allows you to select the start and end date for the period of time<br>you wish to cover.                                                                                                    |
| Product Type           | Specifies the type of product instance                                                                                                    |
| Generate File button   | Clicking the Generate File button creates a usage history file for<br>the product type selected. A link to the file appears at the bottom<br>of the screen. When you click on the link, you have the option of<br>opening the file or saving it to your computer. |

| Setting                    |                                          | Description                                                                                                    |
|----------------------------|------------------------------------------|----------------------------------------------------------------------------------------------------|
| License Usage details page |                                          | ·                                                                                                    |
| Note                       | Clicking on a license in the Tal<br>page | ble View in the License Usage page opens this License Usage details                                                                                                    |
| License                    | Description section                      | The License Description section provides a description of that<br>license type. There is also a link provided to view descriptions of<br>all license types on Cisco.com.                                                    |
| Usage Chart section        |                                          | The Usage Chart section provides a graphical representation of how<br>many of that particular license type are available, and of those, how<br>many are installed or borrowed from the upper tier.                          |
|                            |                                          | It also indicates how many of that license type are being used, and<br>of those, how many are requested or loaned to the lower tier.                                                                                        |
| Usage by Instance section  |                                          | The Usage by Instance section lists the systems that are using that particular license type, and identifies the product type of the system, release version, and the number of licenses required for each of those systems. |
| Installe                   | d Licenses by Type section               | The Installed Licenses by Type section distinguishes between<br>Permanent and Temporary licenses, the number of licenses that<br>each is limited to, and the expiry date for the temporary licenses.                        |

# **License Planning Page Settings**

| Setting               | Description                                                                                                    |
|-----------------------|----------------------------------------------------------------------------------------------------|
| License Planning page |                                                                                                    |
| Name                  | Specifies the name of the license plan                                                                                                    |
|                       | Selecting a license plan name from the list in the History table opens<br>the Details window for that license plan. This window contains the<br>following information: |
|                       | • Name (editable)                                                                                                    |
|                       | • Description (editable)                                                                                                    |
|                       | • Type                                                                                                    |
|                       | Created Date                                                                                                    |
|                       | • Summary (includes a View Summary link that provides summary information for that license plan)                                                                       |
| Description           | Provides a brief description of the license plan                                                                                                    |

I

1

| Setting                            | Description                                                                                                    |
|------------------------------------|----------------------------------------------------------------------------------------------------|
| Туре                               | Specifies the license plan type: Migration or Add                                                                                                    |
| Creation Date                      | Specifies the license plan creation date                                                                                                    |
| Action                             | The Action column provides a Delete button to delete a license plan                                                                                                    |
| Create an Add Licenses Plan button | Clicking the Create an Add Licenses Plan button opens the Create<br>an Add Licenses Plan wizard. For instructions on how to complete<br>the Create an Add Licenses Plan wizard, see the Cisco Prime License<br>Manager User Guide.                   |
| Create an Add Licenses Plan page   | ·                                                                                                    |
| Choose Product section             | From the Choose Product section of the Create an Add Licenses Plan<br>window, you can select (from the drop-down menus) the Product<br>Type and the License Version to which you want to add licenses.                                               |
| Specify License Counts section     | From the Specify License Counts section of the Create an Add<br>Licenses Plan window, you can adjust the number of licenses to be<br>allocated to each type of license and save your changes for that license<br>type.                               |
|                                    | You may also choose to run a compliance check by clicking the Run<br>Compliance Check button, or reset the license values by clicking the<br>Reset Values button.                                                                                    |
| Summary and Next Steps             | From the Summary and Next Steps section of the Create an Add<br>Licenses Plan window, you can view and save a summary of the<br>changes you made in the Choose Product and Specify License Counts<br>sections.                                       |
|                                    | The Save Summary in Cisco Prime License Manager option is<br>selected by default. A default name for the summary also appears in<br>the Name field using the format<br><product-type>-add-<date-time-stamp> format.</date-time-stamp></product-type> |

## **License Fulfillment Page Settings**

### Table 3: License Fulfillment Page

| Setting        | Description                                                                                                    |
|----------------|----------------------------------------------------------------------------------------------------|
| Enable button  | Allows you to enable e-Fulfillment. This is the default state.                                                                                                    |
| Disable button | Allows you to disable e-Fulfillment. If e-Fulfillment is disabled, by selecting the Disable button, only Manual Fulfillment options are visible.<br><b>Note</b> e-Migration is disabled if e-Fulfillment is disabled. |

| Setting                                                   | Description                                                                                                    |
|-----------------------------------------------------------|----------------------------------------------------------------------------------------------------|
| Fulfill Licenses from PAK button<br>(e-Fulfillment)       | Opens the Add/Install Licenses wizard (e-Fulfillment)                                                                                                    |
| Other Fulfillment options<br>(e-Fulfillment)              | Clicking the Other Fulfillment Options drop-down menu, visible when<br>e-Fulfillment is enabled, allows you to select:                                                                         |
|                                                           | Fulfill Licenses from File                                                                                                    |
|                                                           | Generate License Request                                                                                                    |
|                                                           | Migrate Licenses                                                                                                    |
|                                                           | Retrieve Fulfilled Licenses                                                                                                    |
|                                                           | Note Only the Generate License Request and Migrate License options are available under Manual fulfillment.<br>The Fulfill Licenses from File option opens the Install License File dialog box. |
|                                                           | The Generate License Request option opens the License Request and Next Steps dialog box.                                                                                                    |
|                                                           | The Migrate License option opens the Migrate Licenses to Cisco Prime License Manager page.                                                                                                    |
| Fulfill Licenses from File button<br>(Manual Fulfillment) | Opens the Install License File page                                                                                                    |
| Other Fulfillment options (Manual Fulfillment)            | Drop-down menu, visible when e-Fulfillment is disabled, that allows you to:                                                                                                    |
|                                                           | Generate License Request                                                                                                    |
|                                                           | Migrate Licenses                                                                                                    |
|                                                           | The Generate License Request opens the License Request and Next Steps dialog box                                                                                                    |
| Fulfillment Date                                          | Specifies the date of license fulfillment                                                                                                    |
| Description                                               | The description, specified by the user in the wizard, of the license fulfillment                                                                                                    |
| Method                                                    | Specifies the type of license fulfillment used (e-Fulfillment or File Install)                                                                                                    |
| РАК                                                       | Specifies the PAK ID (in e-Fulfillment mode, the PAK IDs are clickable<br>links that open the PAK detail window which allows you to adjust PAK<br>fulfillment for that particular PAK)         |

I

٦

| Setting                     | Description                                                                                                    |
|-----------------------------|----------------------------------------------------------------------------------------------------|
| Choose New License Version  | From the Choose New License Version section of the<br>Migrate Licenses to Cisco Prime License Manager<br>window, you can select the Product Type and New<br>License Version from the drop-down menus.                                                                                                    |
| Choose Product Instances    | From the Choose Product Instances section of the<br>Migrate Licenses to Cisco Prime License Manager<br>window, you can upgrade a product instance by<br>selecting it in the Available Product Instances window<br>and click the arrow to move it to the Product Instances<br>to Upgrade window.                                                                                                    |
| License Counts (Unified CM) | From the License Counts section of the Migrate<br>Licenses to Cisco Prime License Manager window,<br>you can view a summary of pre-upgrade product<br>instance data. This table cannot be edited.                                                                                                    |
|                             | If you selected <b>Unified CM</b> as your product type, the following options appear:                                                                                                    |
|                             | • Public Space Phones - An estimate of the<br>number of public space phones. Public space<br>phones do not have users assigned and are<br>typically placed in shared workspaces, lobbies<br>and meeting rooms. These phones generally<br>require lower level licenses, so providing an<br>estimate of the number of these phones in your<br>deployment will help Cisco more accurately<br>determine your license requirements. |
|                             | • Case Numbers (Optional) - A case number<br>assigned if the report was sent to Cisco<br>Licensing Support                                                                                                    |
|                             | • License Usage Reports - Allows you to upload a License Usage Reports from a local drive.                                                                                                    |
|                             | • MAC addresses - The MAC addresses from the original servers that were upgraded. These MAC addresses can be used to look up the licenses that were registered on those product instances.                                                                                                    |
|                             | Note The MAC Addresses field is only<br>displayed if pre-upgrade license usage<br>information is not available. For more<br>information, see Alternate Cisco<br>Unified Communications Manager<br>Migrations Path, on page 41.                                                                                                    |

ſ

| Setting                           | Description                                                                                                    |
|-----------------------------------|----------------------------------------------------------------------------------------------------|
| License Counts (Unity Connection) | The content of the License Counts section of the<br>Migrate Licenses to Enterprise License Manager<br>window depends entirely upon the options you have<br>selected in previous sections.                                                                                                    |
|                                   | If you selected <b>Unity Connection</b> , the following options appear:                                                                                                    |
|                                   | • I have CUWL licenses to be migrated                                                                                                    |
|                                   | • I do not have CUWL licenses to be migrated                                                                                                    |
| License Counts (standard product) | From the License Counts section of the Migrate<br>Licenses to Cisco Prime License Manager window,<br>you can view a table of the licenses available to<br>migrate. This table is editable. From the table, you<br>can reduce (but not increase) license counts in the<br>Licenses to Migrate column. You can also run a<br>compliance check by clicking the <b>Run Compliance</b><br><b>Check</b> button, or reset the license values by clicking<br>the <b>Reset Values</b> button. |

٦

| Setting                                                                                          | Description                                                                                                    |
|--------------------------------------------------------------------------------------------------|----------------------------------------------------------------------------------------------------|
| Summary and Next Steps (Unified CM or Unity<br>Connection > I have CUWL licenses to be migrated) | The content of the Summary and Next Steps section<br>of the Migrate Licenses to Enterprise License<br>Manager window depends entirely upon the options<br>you have selected in previous sections.                                                                                                    |
|                                                                                                  | If you selected <b>Unified CM</b> as your product type, or<br><b>Unity Connection &gt; I have CUWL licenses to be</b><br><b>migrated</b> , the following options appear:                                                                                                    |
|                                                                                                  | In this section you must indicate how the upgrade was ordered:                                                                                                    |
|                                                                                                  | • Upgraded using one or more service contracts                                                                                                    |
|                                                                                                  | • Purchased the upgrade                                                                                                    |
|                                                                                                  | If you select Upgraded using one or more service contracts, enter the UCSS/ESW Contract Numbers.                                                                                                    |
|                                                                                                  | If you select Purchased the upgrade, enter the Sales<br>Order Numbers.                                                                                                    |
|                                                                                                  | The Cisco.com (CCO) User ID field.                                                                                                    |
|                                                                                                  | Company Name and the field used to capture<br>additional information are optional. However; if you<br>enter the company name, it is used in the subject line<br>of the email and is included in the name of the zip<br>file.                                                                                        |
|                                                                                                  | A default name for the summary also appears in the<br>Name field using the format<br><productname>-migrate-<date-time-stamp> format.<br/>Instructions for placing your order and fulfilling your<br/>licenses also appear in this section. Click Finish &amp;<br/>Generate Request.</date-time-stamp></productname> |
|                                                                                                  | The License Migration Request and Next Steps<br>window appears. Download the License Migration<br>Request zip file to your PC.                                                                                                    |
|                                                                                                  | Email the License Migration Request to Cisco licensing support using the link provided.                                                                                                    |
|                                                                                                  | Click Close to return to the License Fulfillment page.                                                                                                    |

I

| Setting                                                                                                    | Description                                                                                                    |
|----------------------------------------------------------------------------------------------------|----------------------------------------------------------------------------------------------------|
| Summary and Next Steps (Unity Connection > I do<br>not have CUWL licenses to be migrated) when<br>e-Fulfillment/e-Migration is enabled  | The content of the Summary and Next Steps section<br>of the Migrate Licenses to Enterprise License<br>Manager window depends entirely upon the options<br>you have selected in previous sections.<br>If e-Fulfillment is enabled, and you selected <b>Unity</b><br><b>Connection &gt; I do not have CUWL license to be</b><br><b>migrated</b> , the following options appear: In this<br>section, you can optionally enter a description of the<br>e-Migration transaction. |
|                                                                                                    | Read the End User License Agreement and select the checkbox to acknowledge the agreement.                                                                                                    |
| Summary and Next Steps (Unity Connection > I do<br>not have CUWL licenses to be migrated) when<br>e-Fulfillment/e-Migration is disabled | The content of the Summary and Next Steps section<br>of the Migrate Licenses to Enterprise License<br>Manager window depends entirely upon the options<br>you have selected in previous sections.                                                                                                    |
|                                                                                                    | If you selected <b>Unity Connection &gt; I do not have</b><br><b>CUWL licenses to be migrated</b> , the following<br>options appear:                                                                                                    |
|                                                                                                    | In this section, you can view and save a summary of<br>the changes you made. To view the summary, click<br>View Summary. A default name for the summary also<br>appears in the Name field using the format<br><productname>-migrate-<date-time-stamp> format.<br/>Instructions for placing your order and fulfilling your<br/>licenses also appear in this section. Click Finish &amp;<br/>Generate Request.</date-time-stamp></productname>                                |
|                                                                                                    | The License Migration Request and Next Steps<br>window appears. Copy the selected text to your<br>clipboard or click Save it to a file on your computer.                                                                                                    |
|                                                                                                    | Select License Migration Portal under Step 2 and<br>paste the copied text in the designated field or select<br>the saved file from your computer.                                                                                                    |
|                                                                                                    | Click Close to return to the Add or Upgrade Licenses page.                                                                                                    |
| License Migration Request and Next Steps when<br>e-Fulfillment/e-Migration is enabled                                                   | Clicking <b>Finish &amp; Generate Request</b> in the<br>Summary and Next Steps section of the Migrate<br>License Manager window initiates the e-Migration.<br>Enter your Cisco user ID and password. The request<br>is electronically submitted, and processed<br>immediately. Your licenses are installed<br>automatically.                                                                                                    |

1

| Setting                                                                                | Description                                                                                                    |
|----------------------------------------------------------------------------------------|----------------------------------------------------------------------------------------------------|
| License Migration Request and Next Steps when<br>e-Fulfillment/e-Migration is disabled | Clicking the Finish & Generate Request button in the<br>Summary and Next Steps section of the Migrate<br>Licenses to Cisco Prime License Manager window<br>opens the License Migration Request and Next Steps.<br>You have the option of copying the selected text or<br>clicking the Save it to a file on your computer link. |

### Table 5: Add/Install Licenses Wizard

| Setting                                      | Description                                                                                                    |
|----------------------------------------------|----------------------------------------------------------------------------------------------------|
| Specify PAK                                  | From the Specify PAK section of the Fulfill Licenses from PAK wizard, you can add licenses from:                                                                                                    |
|                                              | • A new PAK                                                                                                    |
|                                              | • An already-installed PAK that supports partial fulfillment                                                                                                    |
|                                              | Only PAKs that support partial fulfillment are displayed in the drop-down menu.                                                                                                    |
| Fulfill Licenses                             | From the Fulfill Licenses section you can choose the licenses in the PAK that you want to fulfill.                                                                                                    |
|                                              | The Fulfill option, under the Actions column, allows you to fulfill a particular license. Clicking the Fulfill option opens the Fulfill Licenses window. From that window, you can adjust the number of licenses you wish to fulfill for a particular license type. |
|                                              | You can also perform a compliance check of your licenses by clicking<br>the Run Compliance Check button.                                                                                                    |
|                                              | To reset the values you have entered, click the Reset Values button.                                                                                                    |
| Review Contents                              | From the Review Contents section of the Fulfill Licenses from PAK wizard, you can review the contents of the PAK. If the PAK supports partial fulfillment, you can adjust the license installation counts.                                                          |
| Transaction Options and License<br>Agreement | From the License Options section of the Fulfill Licenses from PAK wizard, you can add a description to the transaction or associate it with a previously generated add or upgrade plan.                                                                             |

### Table 6: Install License File Dialog Box

| Setting       | Description                                             |
|---------------|---------------------------------------------------------|
| Browse button | Allows you to select a license file from your computer. |
| Setting        | Description                                                                                                    |
|----------------|----------------------------------------------------------------------------------------------------|
| Options        | The Options section of the Install License File dialog box allows you to add a description and associate your transaction with a saved add/migration license summary. This step is optional. |
| Install button | When the license file has been selected (using the Browse button), it appears in the License File field. The Install button is then used to install that license file.                       |

### Table 7: License Request and Next Steps Dialog Box

| Setting                | Description                                                                                                    |
|------------------------|----------------------------------------------------------------------------------------------------|
| Copy the selected text | The first step in the License Request and Next Steps dialog box provides<br>the following options: copy the text in the text box to your clipboard or<br>click the link to save the license request file to your computer.                                                            |
| Register your Licenses | The second step instructs you to register your licenses by clicking the link provided.                                                                                                    |
| Install your Licenses  | The third step advises you to return to Cisco Prime License Manager<br>and install your licenses once you have received them. License files are<br>generally obtained via email or downloaded from the Cisco portal.<br>Clicking the Install button returns you to the Licenses page. |

### Table 8: PAK Details Page

| Setting                       | Description                                                                                                    |
|-------------------------------|----------------------------------------------------------------------------------------------------|
| Adjust PAK Fulfillment option | Clicking the Adjust PAK Fulfillment link at the top of the PAK Details page retrieves the latest PAK details, changes the table from read-only to editable, and allows you to adjust the PAK fulfillment for Cisco Prime License Manager. |

I

٦

| Setting            | Description                                                                                            |
|--------------------|----------------------------------------------------------------------------------------------------|
| PAK Contents table | The PAK Contents table contains the following columns:                                                 |
|                    | SKU Name                                                                                               |
|                    | specifies the name of a license contained in the file                                                  |
|                    | Туре                                                                                                   |
|                    | specifies the license type (ex: Permanent, Time-limited)                                               |
|                    | Expiration                                                                                             |
|                    | specifies the expiry date of time-limited licenses                                                     |
|                    | Purchased                                                                                              |
|                    | specifies the total number of that license type in the PAK                                             |
|                    | If you select the Adjust PAK Fulfillment option, the following additional columns appear in the table: |
|                    | Before Fulfillment                                                                                     |
|                    | • Purchased                                                                                            |
|                    | • Fulfilled                                                                                            |
|                    | • Remaining                                                                                            |
|                    | • Fulfill                                                                                              |
|                    | Remaining                                                                                              |
|                    | • Actions                                                                                              |
|                    |                                                                                                    |

### Table 9: View <File ID> Page

| Setting             | Description                                                          |
|---------------------|----------------------------------------------------------------------|
| Transaction Details | The File Details section contains the following information:         |
|                     | • Fulfillment Date                                                   |
|                     | Description                                                          |
|                     | Associated Summary                                                   |
|                     | Method (File Install, e-Fulfillment, or Retrieve Fulfilled Licenses) |
|                     | Cisco.com Username                                                   |
|                     | • PAK                                                                |
|                     | PAK Partial Fulfillment                                              |
|                     |                                                                      |

| Setting         | Description                                                                                              |
|-----------------|----------------------------------------------------------------------------------------------------|
| License Details | The Licenses Fulfilled section contains a table that lists license files under the following categories: |
|                 | • Type                                                                                                   |
|                 | • Product Type                                                                                           |
|                 | • Total on System (the number of that particular license type)                                           |
|                 | • Expiration date                                                                                        |

### Table 10: Edit Transaction Details Dialog Box

| Setting                  | Description                                                                                                    |
|--------------------------|----------------------------------------------------------------------------------------------------|
| Edit Transaction Details | Clicking the Edit Transaction Details button in the View <file id=""><br/>window opens the Edit Transaction Details dialog box, which contains<br/>the following information:</file> |
|                          | • Fulfillment Date                                                                                                    |
|                          | Description                                                                                                    |
|                          | Associated Summary                                                                                                    |
|                          | Method (File Install, e-Fulfillment, or Retrieve Fulfilled Licenses)                                                                                                    |
|                          | Cisco.com Username                                                                                                    |
|                          | • PAK                                                                                                    |
|                          | PAK Partial Fulfillment                                                                                                    |
|                          | The Description and Associated Summary fields can be edited.                                                                                                    |

# **Product Instances View Settings**

The Product Instances page allows you to view product license information. From this page, you can add, delete, or synchronize product instances.

| Setting             | Description                                                  |
|---------------------|--------------------------------------------------------------|
| Product Instances   |                                                              |
| Name                | Specifies the name of the product instance                   |
| Hostname/IP Address | Specifies the hostname or IP address of the product instance |
| Product Type        | Specifies the type of product instance                       |

| Setting                            | Description                                                                                                    |
|------------------------------------|----------------------------------------------------------------------------------------------------|
| Version                            | Specifies the product release of the product instance                                                                                                    |
| Status                             | Specifies the status of the product instance synchronization (for example, "Success", "Registration Conflict", "Invalid Server Type", "Insufficient Licenses")                                                                                                    |
| Last Successful<br>Synchronization | Specifies the date and time of the last successful synchronization.                                                                                                    |
| Add button                         | Clicking the Add button on the Product Instances page opens the Product<br>Add dialog box. From this dialog box, you can enter the following<br>information:                                                                                                    |
|                                    | • Name                                                                                                    |
|                                    | Description (optional)                                                                                                    |
|                                    | • Product Type                                                                                                    |
|                                    | Hostname/IP Address                                                                                                    |
|                                    | • Username                                                                                                    |
|                                    | • Password                                                                                                    |
|                                    | <b>Note</b> Once you have added your new product instance, be sure to click the Synchronize Now button to extract current licensing information from the product. If you do not synchronize, current product instance information may not appear in Cisco Prime License Manager. |
| Test Connection button             | From the Product Add dialog box, you can click the Test Connection button to test the connection to the product instance prior to adding it.                                                                                                    |
|                                    | If the connection cannot be established, either through the connection test<br>or by clicking OK to add a product instance, you may receive one of the<br>following error messages:                                                                                              |
|                                    | Instance Unreachable                                                                                                    |
|                                    | • Login Failed                                                                                                    |
|                                    | Certificate Mismatch                                                                                                    |
|                                    | Registration Conflict                                                                                                    |
|                                    | Invalid Server Type                                                                                                    |
|                                    | Product Type Mismatch                                                                                                    |
|                                    | Duplicate Product Instance                                                                                                    |
|                                    | <b>Note</b> You may also skip the Test Connection button and click OK on the Add Product Instance dialog box.                                                                                                    |

ſ

| Description                                                                                                    |
|----------------------------------------------------------------------------------------------------|
| You can delete a product instance by clicking the Delete link under the Action column for the product instance.                                              |
| You can open the administration GUI for a particular product instance by selecting the check box next to the product instance and clicking Launch Admin GUI. |
| Synchronizes Cisco Prime License Manager with the product instances to obtain the most up-to-date licensing information for all license types in the system  |
|                                                                                                    |
| nstance in the Product Instance table opens the following details                                                                                            |
| The General tab is divided into two sections:                                                                                                    |
| • Product                                                                                                    |
| Administrator Account                                                                                                    |
| The Product section contains the following information:                                                                                                    |
| • Name                                                                                                    |
| Description                                                                                                    |
| Hostname/IP Address                                                                                                    |
| • Product Type                                                                                                    |
| Product Version                                                                                                    |
| The Administrator Account section contains the following fields:                                                                                             |
| • Username                                                                                                    |
| • Password                                                                                                    |
| Clicking the Save button saves your changes.                                                                                                    |
| <b>Note</b> Prior to clicking the Save button, you have the option of clicking the Test Connection button to ensure that the connection is established.      |
| The License Usage tab contains a graphical representation of the license requests and a table illustrating the number of licenses requested by license type. |
|                                                                                                    |

### **Administration View Settings**

In a standalone deployment, the Administration view allows you to configure the following Cisco Prime License Manager settings:

- Administrator Accounts
- Backup/Restore
- Install/Upgrade
- License Definitions
- Diagnostic Logs
- Restart

A coresident deployment has similar settings but backup/restore and install/upgrade options must be configured using Cisco Unified Communications Manager:

- Administrator Accounts
- OS Administration
- Disaster Recovery
- License Definitions
- Diagnostic Logs
- Restart

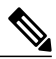

Note

For information about OS Administration or Disaster Recovery, see the Cisco Unified Communications Operating System Administration Guide or Disaster Recovery System Administration Guide for Cisco Unified Communications Manager.

| Setting                  | Description                                                                                                    |
|--------------------------|----------------------------------------------------------------------------------------------------|
| Administrator Accounts   |                                                                                                    |
| Add Administrator button | Selecting the Add Administrator button in the Administrator Accounts window opens the Add Administrator Account window. |
|                          | From this window, you can add an administrator account. You are prompted for the following information:                 |
|                          | Name/Description                                                                                                    |
|                          | • Username                                                                                                    |
|                          | • Password                                                                                                    |
|                          | Re-enter Password                                                                                                    |
|                          |                                                                                                    |

ſ

| Setting              | Description                                                                                                    |
|----------------------|----------------------------------------------------------------------------------------------------|
| Change Password      | Selecting the Change Password link in the Administrators table opens<br>the Change Password page. From this page you can change the password<br>of an existing administrator account. You are prompted for the following<br>information:                                |
|                      | • New Password                                                                                                    |
|                      | • Re-enter New Password                                                                                                    |
| Backup/Restore       |                                                                                                    |
| Backup Server        | The Backup Server section contains the following fields:                                                                                                    |
|                      | • IP Address/Hostname                                                                                                    |
|                      | • Username                                                                                                    |
|                      | • Password                                                                                                    |
|                      | • Directory                                                                                                    |
|                      | The IP Address/Hostname specifies the IP Address/Hostname of the server to be backed up or restored. Enter your username and passport to connect to the server. The Directory field specifies the location of the backed up server (for example: /ws/user1-rcd/backup2) |
|                      | The Backup/Restore page also indicates when the last backup was performed.                                                                                                    |
| Run Backup button    | The Run Backup button initiates a backup of the server specified in the IP Address/Hostname field.                                                                                                    |
| Run Restore button   | The Run Restore button initiates a restore of the server specified in the Directory field.                                                                                                    |
| Test Connection      | The Test Connection button allows you test the connection to the product instance prior to performing a backup or restore.                                                                                                    |
| Install/Upgrade      |                                                                                                    |
| Install/Upgrade page | Use this page to upgrade your Cisco Prime License Manager software<br>or to add options such as language packs to your system.                                                                                                    |
| System Software      | Lists the active and inactive system software versions                                                                                                    |

| Setting                         | Description                                                                                                    |  |
|---------------------------------|----------------------------------------------------------------------------------------------------|--|
| Install/Upgrade Software wizard | Clicking on the Install/Upgrade Software button opens the<br>Install/Upgrade Software wizard. This is a two-step wizard:                                                                                                    |  |
|                                 | 1 Specify File Location                                                                                                    |  |
|                                 | 2 Select File                                                                                                    |  |
|                                 | The Specify File Location page provides two options:                                                                                                    |  |
|                                 | Install/Upgrade from Network                                                                                                    |  |
|                                 | Install/Upgrade from DVD/CD drive on Cisco Prime License<br>Manager server                                                                                                    |  |
|                                 | The Install/Upgrade from Network option requires the following information:                                                                                                    |  |
|                                 | • IP Address/Hostname                                                                                                    |  |
|                                 | • Username                                                                                                    |  |
|                                 | • Password                                                                                                    |  |
|                                 | • Directory                                                                                                    |  |
|                                 | Transfer Protocol                                                                                                    |  |
|                                 | The IP Address/Hostname field specifies the location of the file to be<br>installed or used for the upgrade . Enter your username and password<br>to connect to the server. The Directory field specifies the location where<br>the install or upgrade will be saved.                         |  |
|                                 | The Transfer Protocol specifies the method: SFTP or FTP                                                                                                    |  |
|                                 | All valid upgrades are listed in the table. Select the appropriate (valid) upgrade file from the list and click the Start Installation/Upgrade button to begin the upgrade.                                                                                                    |  |
| License Definitions             |                                                                                                    |  |
| License Definitions             | The License Definitions page contains information about the license<br>types managed by Cisco Prime License Manager. The License Definition<br>file should be updated prior to upgrading any of your product instances<br>to a new version or before adding a product instance of a new type. |  |
| Check for Latest Version        | Clicking Check for Latest Version opens the Cisco Prime License<br>Manager Dashboard, which provides an overview of the license types<br>currently in use.                                                                                                    |  |
| View Release Notes              | Clicking View Release Notes opens the License Definitions Release Notes page, which lists:                                                                                                    |  |
|                                 | Changes Since Previous Version                                                                                                    |  |
|                                 | Supported Products                                                                                                    |  |

ſ

| Setting                                       | Description                                                                                                    |  |  |
|-----------------------------------------------|----------------------------------------------------------------------------------------------------|--|--|
| Install New License Definition File<br>button | Clicking the Install New License Definition File button opens the Instal<br>License Definitions window. Click the Browse button to locate the<br>License Definitions File and then click Fulfill to install the file.                                                                                                    |  |  |
| Diagnostic Logs                               |                                                                                                    |  |  |
| Log Settings tab                              | The Log Settings tab lists the diagnostics categories and log levels. The diagnostic categories include:                                                                                                    |  |  |
|                                               | Cisco Prime License Manager core services                                                                                                    |  |  |
|                                               | Communication with product instances                                                                                                    |  |  |
|                                               | The Log Level drop-down list for each diagnostic category can be set to one of the following:                                                                                                    |  |  |
|                                               | • Error                                                                                                    |  |  |
|                                               | • Warning                                                                                                    |  |  |
|                                               | • Info                                                                                                    |  |  |
|                                               | • Debug                                                                                                    |  |  |
|                                               | Once the log level has been set for each diagnostic category, you can<br>save your changes by clicking the Save button. You may also opt to<br>reset your log settings by clicking the Reset button.                                                                                                    |  |  |
| Download Logs tab                             | The Download Logs tab allows you to generate a log file, using the date and time range of your choice to include in the log file. The defir range is from 12 AM of the current day until the current time. You then generate the file by clicking the Generate Log File button. The file is generated and downloaded to your computer. |  |  |
| Restart                                       |                                                                                                    |  |  |
| Restart                                       | Pressing the Restart button below restarts all Cisco Prime License<br>Manager services. This generally takes less than a minute and you will<br>automatically be taken to the login screen when the restart is complete.                                                                                                    |  |  |

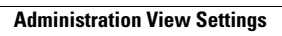

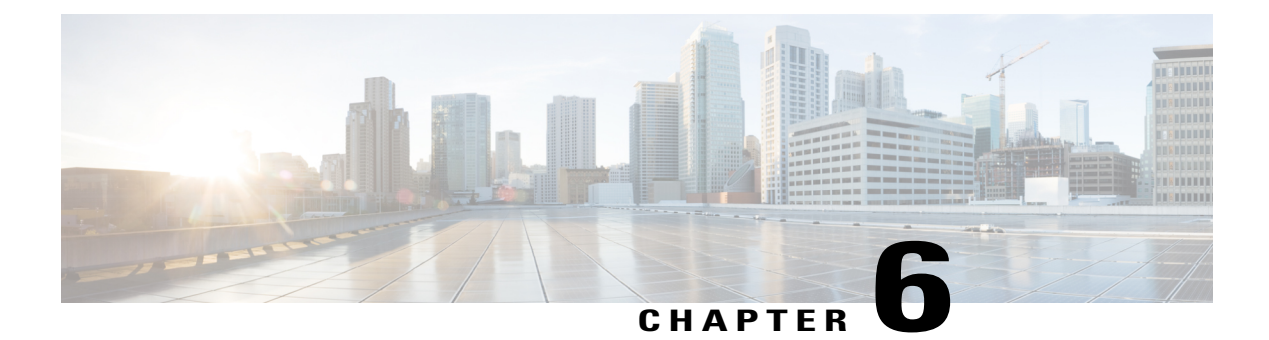

# **Troubleshooting**

The following are recommended troubleshooting steps to address common issues that may occur when using Cisco Prime License Manager:

- Unknown Username and Password, page 75
- Configuration Changes Are Not Appearing, page 76
- The Cause of The Error Is Unknown, page 76
- Product Instance was not Added, page 76
- Product Instance Was Modified, but Changes Are Not Reflected in License Usage Data, page 77
- Product Instance Was Deleted, but Is Still Showing Up in License Usage Data, page 77
- Product Instance Was Added and Is Not Showing Up in License Usage Data, page 77
- License Usage Data in Product Admin GUI Does Not Match Product Instances View, page 78
- Overage Alerts Are Not Appearing When License Manager Goes Into Overage, page 78
- License Manager Does Not Indicate a Product Overage, page 78
- Licenses Are Missing Following Restoration of License Manager on a Different Server, page 79
- Cannot Bring System Into Compliance Using the Upgrade Licenses Wizard, page 79

# **Unknown Username and Password**

### Description

I do not know the username and password of the system when it was originally installed, so I cannot log into Cisco Prime License Manager.

### Resolution

Log into the platform CLI with the OS administration credentials and use the *license management list users* command to view the username to use for signing into the Cisco Prime License Manager application. If you are not sure what the password is for this username, you can use the *license management change user password* command to change this password.

### **Configuration Changes Are Not Appearing**

### Description

I made a configuration change in my products, but I am not seeing a change in the requested licenses reflected in Cisco Prime License Manager.

### Resolution

Cisco Prime License Manager synchronizes with products every 24 hours. If you wish to see the latest configuration changes, choose **Product Instances** and click **Synchronize Now**.

### The Cause of The Error Is Unknown

### Description

I received the following error message "The cause of the error is unknown".

### Resolution

Check the Cisco Prime License Manager diagnostic log for details. To access diagnostic logs, see Accessing Diagnostic Logs, on page 50.

If the cause of the error is not easily identifiable from these details, please open a Service Request using the TAC Service Request Tool, https://tools.cisco.com/ServiceRequestTool/scm/mgmt/case, or send an email to licensing@cisco.com. Please have your valid Cisco.com user ID and password available. As an alternative, you may also call our main Technical Assistance Center at 800-553-2447.

### Product Instance was not Added

### Description

I tried to add a product instance for Cisco Unified Communications Manager but received a 401 error.

#### Resolution

Check the status of the account by executing the following CLI command: **show accountlocking**. You can only add a product instance if the account is unlocked. Disable the lock on the account using the following command: **set accountlocking disable**.

# Product Instance Was Modified, but Changes Are Not Reflected in License Usage Data

### Description

I modified the configuration of a product instance, but I do not see it reflected in the license usage data reported on the Dashboard and License > Usage.

### Resolution

When a product instance is added to the Cisco Prime License Manager, usage data is not available until the Cisco Prime License Manager synchronizes with the product instance. Synchronization happens once every 24 hours, or can be manually requested from Product Instances using the Synchronize Now button.

# Product Instance Was Deleted, but Is Still Showing Up in License Usage Data

### Description

I deleted a product instance, but I do not see it reflected in the license usage data reported on the Dashboard and Licenses > Usage.

### Resolution

When a product instance is deleted from Cisco Prime License Manager, usage data is not available until the Cisco Prime License Manager synchronizes with the product instance. Synchronization happens once every 24 hours, or can be manually requested from Monitoring > License Usage using the Synchronize Now button.

# Product Instance Was Added and Is Not Showing Up in License Usage Data

### Description

I added a product instance, but I do not see it reflected in the license usage data in Monitoring > Dashboard and Monitoring > License Usage.

### Resolution

When a product instance is added to the Cisco Prime License Manager, usage data is not available until the Cisco Prime License Manager synchronizes with the product instance. Synchronization happens once every 24 hours, or can be manually requested from Monitoring > License Usage using the Synchronize Now button.

### License Usage Data in Product Admin GUI Does Not Match Product Instances View

#### Description

The license usage data in the administration GUI for that product (for example, when I select Product Instances > Launch Admin GUI) does not match the license usage reported at Cisco Prime License Manager in Product Instances (select Product Instance Name).

### Resolution

Changes in the configuration of a product instance are not seen in the Cisco Prime License Manager until the next synchronization following the configuration change. Synchronization happens once every 24 hours, or can be manually requested from Product Instance using the Synchronize Now button.

# Overage Alerts Are Not Appearing When License Manager Goes Into Overage

#### Description

I am not receiving any alerts when my Cisco Prime License Manager goes into overage.

### Resolution

Overage alerts are generated by the product instances, not by Cisco Prime License Manager. Ensure that the product supports overage alerting. If a product supports overage alerting, it must be configured in the GUI for that product. For example, the administration interface in Unified CM allows you to specify which conditions are alerted and in what manner. Therefore, if you are not seeing overage alerts for Unified CM, you should verify that overage alerts are configured in Unified CM. If not, the alerts will be visible in the administration interface, but you will not receive those alerts via the mechanism you have selected (for example, email, SNMP, syslog).

### License Manager Does Not Indicate a Product Overage

#### Description

My product says it is in overage, but my Cisco Prime License Manager does not show overage.

### Resolution

If a product instance is unable to synchronize with its Cisco Prime License Manager, it goes into overage because it is unable to confirm that there are licenses available. Please check the last synchronization date for the product instance under Inventory > Product Instances. If synchronization is not occurring, verify that the credentials in the Cisco Prime License Manager for the product instance are accurate and that there is network connectivity between your Cisco Prime License Manager and the product instance.

# LicensesAreMissingFollowingRestorationofLicenseManager on a Different Server

### Description

I have restored my Cisco Prime License Manager on a different server and I do not have any licenses.

### Resolution

When you move your Cisco Prime License Manager to a different virtual server, your licenses need to be rehosted to the new server and reinstalled. Please open a Service Request using the TAC Service Request Tool, https://tools.cisco.com/ServiceRequestTool/scm/mgmt/case, or send an email to licensing@cisco.com for next steps. Please have your valid Cisco.com user Id and password available. As an alternative, you may also call our main Technical Assistance Center at 800-553-2447.

# Cannot Bring System Into Compliance Using the Upgrade Licenses Wizard

### Description

In the Licenses > Planning > Create an Add Licenses Plan wizard, I am unable to bring the system into compliance.

#### Resolution

If, across all the product instances managed by your Cisco Prime License Manager, you are using more licenses than are already installed combined with those available from the product instances you are upgrading, you will not have sufficient licenses to upgrade to bring your Cisco Prime License Manager into compliance. You will need to purchase additional licenses to cover your needs, or reduce the number of licenses required by your product instances by changing their configuration.

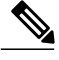

Note

From the License Counts screen of the Create an Add Licenses Plan wizard, click the **Run Compliance Check** button to determine your license count needs. If your receive a message stating "Compliance Check Passed", you have a sufficient number of licenses and can click Next to move to the next screen in the wizard. For more information, see License Planning, on page 42

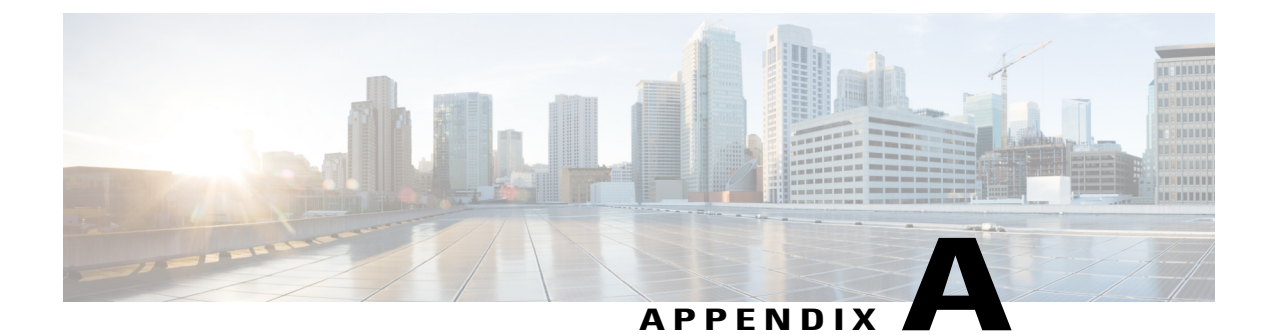

# **Cisco Prime License Manager CLI Commands**

- Introduction, page 81
- license file, page 81
- license management change user, page 82
- license management list users, page 82
- license management product re-register all, page 83
- license management reset, page 83
- license management security update, page 84
- license management service, page 84
- license management show system, page 84

### Introduction

The commands in this section are specific to Cisco Prime License Manager. For platform-specific commands, see *Command Line Interface Guide for Cisco Unified Communications Solutions*.

### license file

This command asks to select a license file from a list.

license file {diagnose| get}

| Syntax Description | Parameters | Description                                                                                          |
|--------------------|------------|----------------------------------------------------------------------------------------------------|
|                    | diagnose   | Prints diagnostic information of the selected file.                                                  |
|                    | get        | Creates a TAR file of the license file(s) on the system and transfers the TAR file to a remote area. |
|                    |            |                                                                                                    |

**Command Modes** Administrator (admin:)

### Requirements

Command privilege level: 1 Allowed during upgrade: Yes Applies to: Enterprise License Manager, Cisco Prime License Manager

### license management change user

This command takes parameters interactively and changes the username or password of the administrator.

license management change user {name| password}

| Syntax Description | Parameters | Descri                                                                      | ption                                                                                                    |
|--------------------|------------|-----------------------------------------------------------------------------|----------------------------------------------------------------------------------------------------|
|                    | name       | Specifies the administrator username. Specifies the administrator password. |                                                                                                    |
|                    | password   |                                                                             |                                                                                                    |
|                    |            | Note                                                                        | The password must be at least six characters long, and can contain any combination of alphanumeric characters or the following special characters: underscore (_), exclamation mark (!), at sign (@), pound sign (#), dollar sign (\$), percentage sign (%), caret (^), and ampersand (&). |

**Command Modes** Administrator (admin:)

### Requirements

Command privilege level: 1 Allowed during upgrade: Yes Applies to: Enterprise License Manager, Cisco Prime License Manager

# license management list users

This command lists the administrative users.

license management list users

**Command Modes** Administrator (admin:)

#### Requirements

Command privilege level: 1 Allowed during upgrade: Yes Applies to: Enterprise License Manager, Cisco Prime License Manager

### license management product re-register all

This command forces re-registration of all product instances associated with this Enterprise License Manager/Cisco Prime License Manager server. This command may take some time for re-registration and synchronization with all product instances to complete.

license management product re-register all

Command Modes Administrator (admin:)

### Requirements

Command privilege level: 1

Allowed during upgrade: Yes

Applies to: Enterprise License Manager, Cisco Prime License Manager

### license management reset

This command resets the identity, store data, and essentially removes all the installed licenses. It also restarts the Cisco Prime License Manager server process to make the changes effective.

license management reset {identity| registration}

### Syntax Description F

| Parameters   | Description             |  |
|--------------|-------------------------|--|
| identity     | Resets the identity     |  |
| registration | Resets the registration |  |

**Command Modes** Administrator (admin:)

### Requirements

Command privilege level: 1 Allowed during upgrade: Yes Applies to: Enterprise License Manager, Cisco Prime License Manager

# license management security update

This command downloads Cisco Prime License Manager security update from the specified remote server location and installs the contents of the specified security update file.

license management security update

#### Requirements

Command privilege level: 1

Allowed during upgrade: Yes

Applies to: Enterprise License Manager, Cisco Prime License Manager

### license management service

This command activates or deactivates a given service on the Cisco Prime License Manager server.

license management service {activate| deactivate}

| Syntax Description | Parameters | Description                                                            |
|--------------------|------------|------------------------------------------------------------------------|
|                    | activate   | Activates a given service on the Cisco Prime License Manager server.   |
|                    | deactivate | Deactivates a given service on the Cisco Prime License Manager server. |

**Command Modes** Administrator (admin:)

### Requirements

Command privilege level: 1 Allowed during upgrade: Yes Applies to: Enterprise License Manager, Cisco Prime License Manager

### license management show system

This command lists the administrative users.

license management show system

**Command Modes** Administrator (admin:)

Cisco Prime License Manager User Guide, Release 10.0(1)

ſ

### Requirements

Command privilege level: 1

Allowed during upgrade: Yes

Applies to: Enterprise License Manager, Cisco Prime License Manager